## Урок 9. Автоматизація роботи з базою даних

## Вивчення нового матеріалу

| Слайд № 1 | Для того, щоб ввести інформацію про те, що <b>Томчишин Віктор Георгійович</b> є                                                                                                    |
|-----------|----------------------------------------------------------------------------------------------------|
|           | класним керівником 10 Б класу, неоохідно попередньо з ясувати номер паспорта цього вчителя в таблиці Учителі, а також ввести його у форму Класи без помилок.                                                                                                    |
|           | Значно зручніше було б вибирати класного керівника на формі Класи із розкривного списку.                                                                                                    |
|           | Гоцул<br>Таблиці<br>Викладання<br>Класи<br>Учнітелі<br>Учні<br>Форми<br>Класи<br>Викладання Підформа<br>Класи<br>Класи<br>Класи<br>Класи<br>Класи<br>Класи<br>Класи<br>Класи<br>Класи<br>Класи<br>Класи<br>Класи<br>Класи<br>Класи<br>Класи<br>Класи<br>Класи<br>Класи<br>Сод<br>Класи<br>Сод<br>Класи<br>Сод<br>Сод<br>Сод<br>Сод<br>Сод<br>Сод<br>Сод<br>Сод                                                                                                    |
| Слайд № 2 | Файл         Основне         Створення         Зовнішні дані         Знаряддя бази даних         Q Скажіть, що потрібно зробити           Подання         Створення         Зовнішні дані         Знаряддя бази даних         Q Скажіть, що потрібно зробити           Подання         Створення         Оповити         Створення         Оповити         Створення         Скажіть, що потрібно зробити           Подання         Створення         Оповити         Створення         Скажіть, що потрібно зробити         К         К         Пощак         К         Створення         Скажіть, що потрібно зробити           Подання         Вставити         Оновити         Створення         Скажіть, що потрібно зробити         К         К         Пощак         К         Створення         К         Створення         К         Скажіть, що потрібно зробити           Подання         Вставити         Оновити         Створення         Свориатування тексту         Вайти         Свориатування тексту         Сориатування тексту         Сориатування тексту           Режим розмітки         Створення         Записи         Пошук         Відкриємо форму в режимі редагування           Створення         Створення         Створення         Відкриємо форму в режимі редагування         Створення |
|           | Конструктор<br>Класи СОбираємо команду Конструктор<br>Обираємо команду Конструктор<br>Викладання Підформа Класи Назва Класи Кнасний керівник КН 200125                                                                                                    |
|           |                                                                                                    |

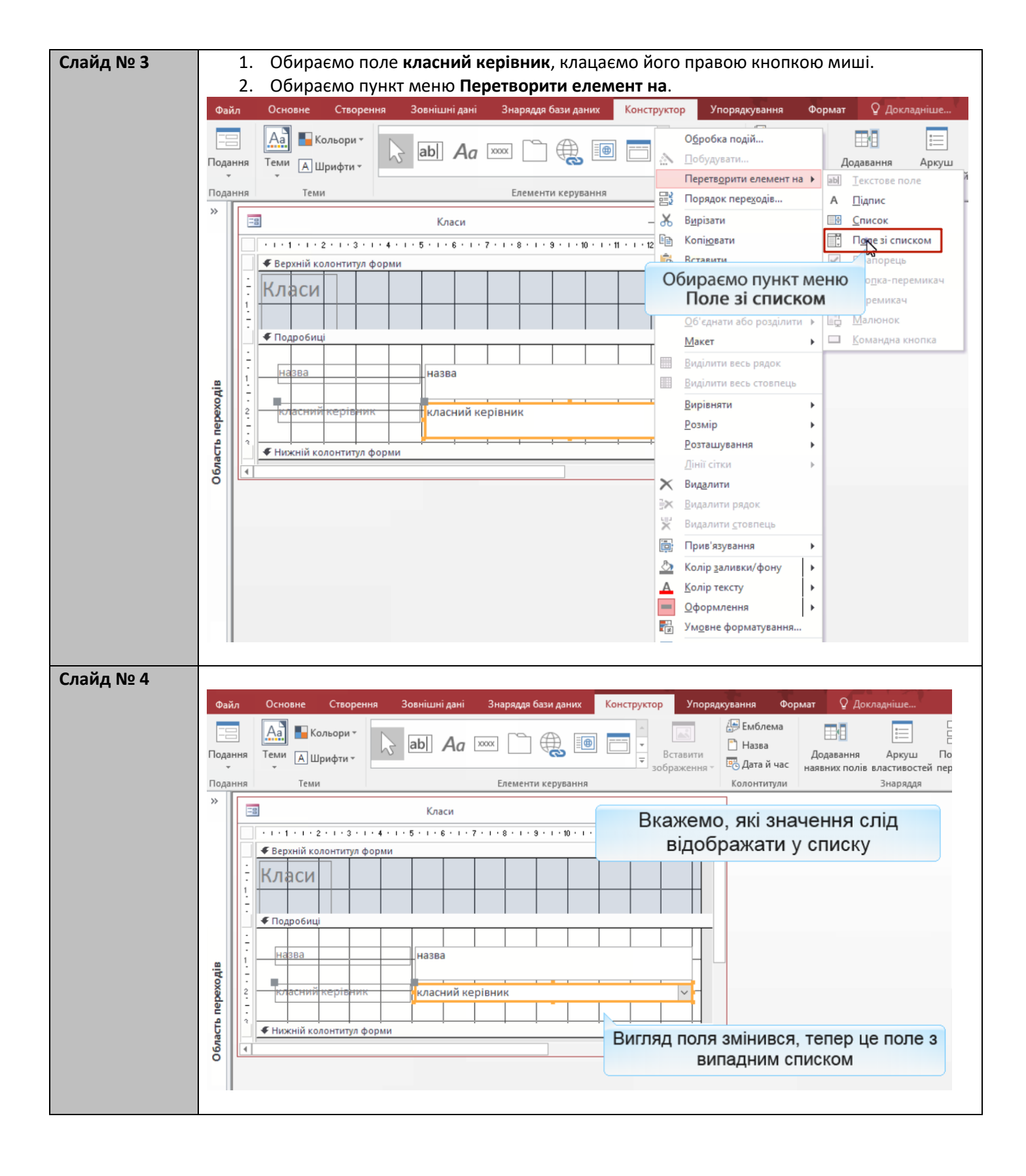

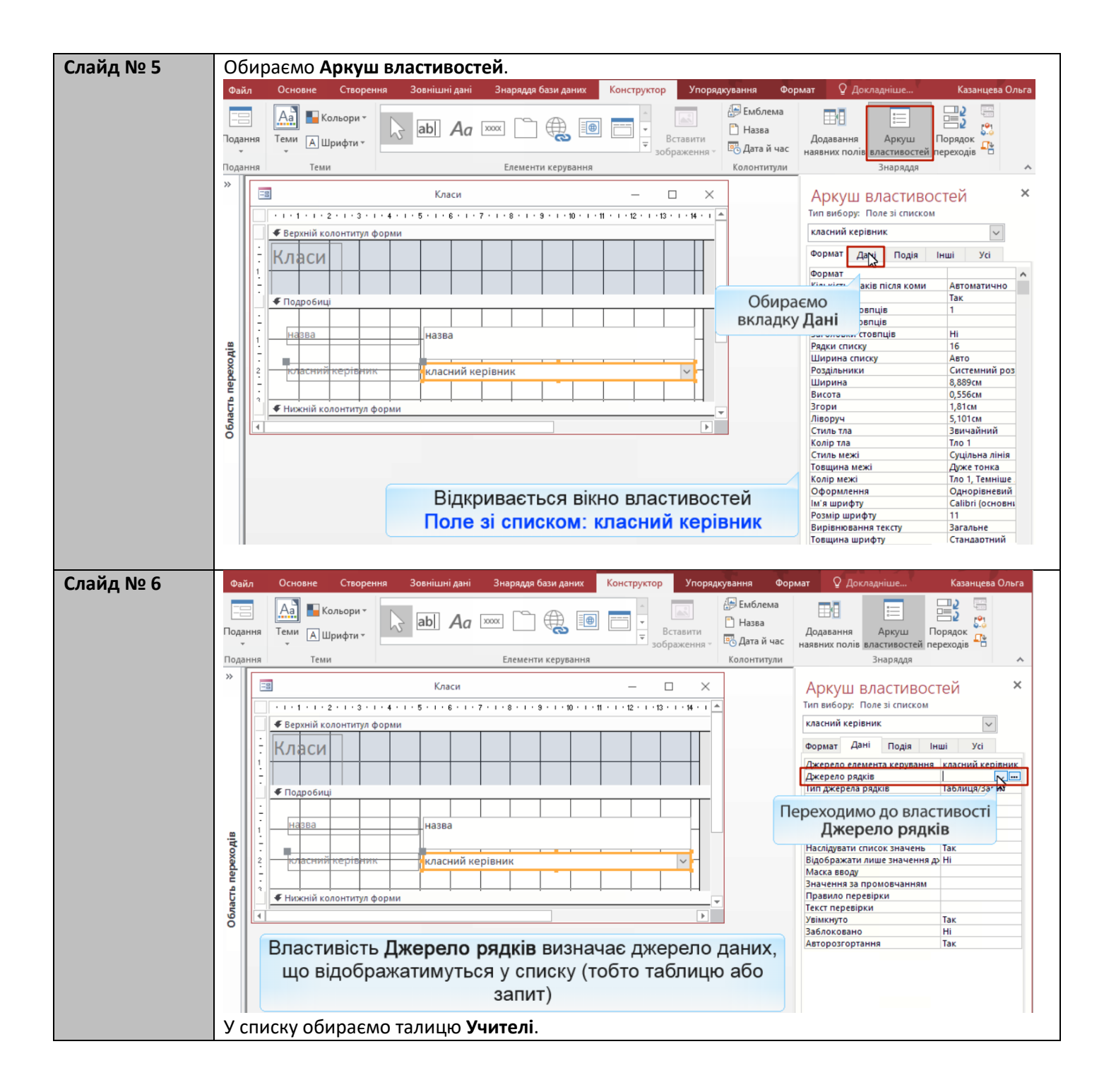

| Слайд № 7 |                         | Файл          | Основне            | Створення              | Зовнішні дані       | Знаряддя бази даних              | Конструктор                                                       | Упорядкуванн                          |
|-----------|-------------------------|---------------|--------------------|------------------------|---------------------|----------------------------------|-------------------------------------------------------------------|---------------------------------------|
|           |                         | Подання       | Аа К<br>Теми АЦ    | ольори т<br>Јрифти т   | abl Aa              | xxx 🗋 🅀 🌆                        |                                                                   | Ставити<br>раження ч                  |
|           |                         | Пода          | Бирасии            |                        |                     | Елементи керування               |                                                                   | Колс                                  |
|           |                         | »             | По                 | дання                  | Класи               |                                  | — C                                                               | ) ×                                   |
|           |                         |               |                    | 2 · 1 · 3 · 1 · 4 ·    | 1 . 5 . 1 . 6 . 1   | 7 • 1 • 8 • 1 • 9 • 1 • 10 • 1 • | 11 · · · 12 · · · 13 ·                                            | 1 · 14 · 1 📥                          |
|           |                         |               |                    | олонтитул форми        | 1                   |                                  |                                                                   | <u> </u>                              |
|           |                         |               | Класи              |                        |                     |                                  |                                                                   |                                       |
|           |                         | -<br>-        | <b>£</b> Подробии  |                        |                     |                                  |                                                                   |                                       |
|           |                         | :             | • Подровиц         |                        |                     |                                  |                                                                   |                                       |
|           |                         | . <u></u>     | назва              |                        | назва               |                                  |                                                                   |                                       |
|           |                         | 2             | класний            | керівник               | класний ке          | рівник                           |                                                                   |                                       |
|           |                         | р Пер         |                    |                        |                     |                                  |                                                                   |                                       |
|           |                         | бласт         | Нижній ка          | лонтитул форми         | 1                   |                                  |                                                                   | <b>_</b> _                            |
|           |                         | le le         |                    |                        |                     |                                  |                                                                   |                                       |
|           |                         |               |                    | pornauc                |                     |                                  | owani d                                                           |                                       |
|           |                         |               | TIE                | репляне                | emo pessi           | ва змп у                         | ежими ч                                                           | орми                                  |
|           |                         |               |                    |                        |                     |                                  |                                                                   |                                       |
| Слайд № 8 |                         |               |                    |                        |                     | 0.0.1                            |                                                                   |                                       |
|           | Файл                    | Основне       | Створення          | Зовнішні дані 🔹        | Знаряддя бази даних | У Скажіть, що потрібно зробити   | **                                                                | Казанцев                              |
|           | Годанні<br>Тоданні<br>т | я Вставити    | ∎ Дільтр<br>Фільтр | Оновити                | Знайти              |                                  | <u>кп</u> <u>э</u> <u>е</u> н<br>• <u>थ</u> • <u>ठ</u> • <u>इ</u> | · · · · · · · · · · · · · · · · · · · |
|           | Поданні                 | я Буфер обмін | ну Га Сортування і | і фільтр Запи          | си Пошук            | Вікно                            | Форматування те                                                   | ксту                                  |
|           |                         | -8            |                    | Класи                  |                     | - 🗆 X                            |                                                                   |                                       |
|           |                         | Класи         | 1                  |                        |                     |                                  |                                                                   |                                       |
|           |                         | •             |                    | 104                    |                     |                                  |                                                                   |                                       |
|           |                         | Назва         |                    | 10A                    |                     |                                  |                                                                   |                                       |
|           | .8                      | класни        | й керівник         | CP 652320<br>KH 200125 |                     | <u> </u>                         |                                                                   |                                       |
|           | bexo 4                  |               |                    | CH 410268<br>CH 512840 |                     | Упо                              | пі класний к                                                      | ерівник тепер                         |
|           | асть пе                 |               |                    | CO 211517<br>CO 927453 |                     | відобр                           | ажається сп                                                       | исок паспортів                        |
|           | 06/1                    | Запис н 🖂 1 : | 34 🕨 🕅 👫           | K bes whethe [100      | шук                 |                                  | учите                                                             |                                       |
|           |                         | Пасг          | юртні да           | ні тепер не            | е потрібно в        | водити вручну, п                 | роте                                                              |                                       |
|           |                         | зараз         | не видно           | , кому сам             | ие належить         | ь той чи інший па                | спорт                                                             |                                       |
|           |                         | C             |                    |                        |                     |                                  |                                                                   |                                       |

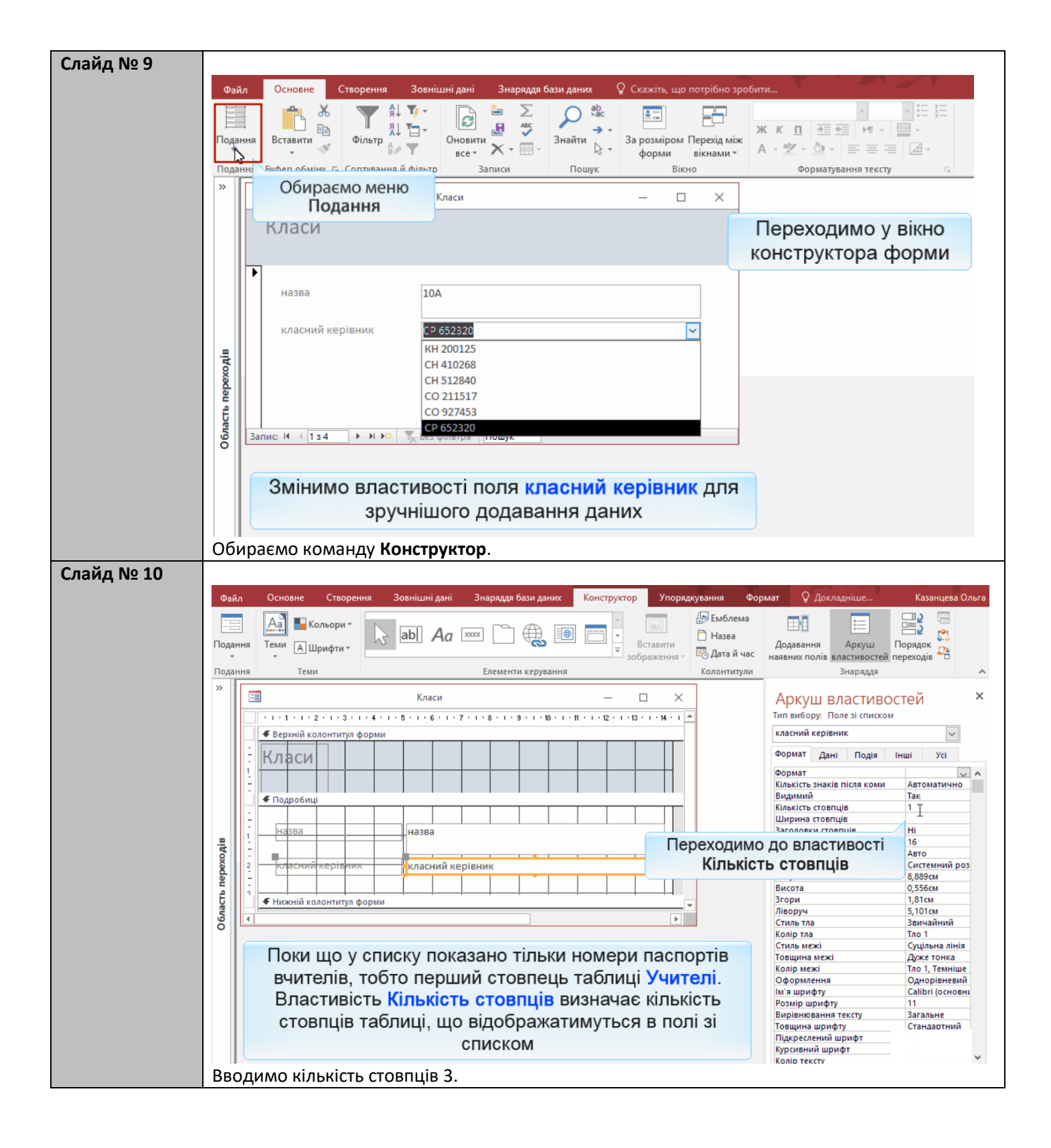

| Слайд № 11 | 1. П                                                                                                    | Іереглянемо результат                                                                                                    | змін у режимі форм                              | ми.                                      |                                      |
|------------|----------------------------------------------------------------------------------------------------|----------------------------------------------------------------------------------------------------|-------------------------------------------------|------------------------------------------|--------------------------------------|
|            | 2. C                                                                                                    | Обираємо інструмент <b>П</b>                                                                                                    | одання.                                         |                                          |                                      |
|            | З. В                                                                                                    | зідкриваємо поле зі спи                                                                                                    | ICKOM.                                          |                                          |                                      |
|            | Φai                                                                                                    | йл Основне Створення                                                                                                    | Зовнішні дані Знарядд                           | дя бази даних                            | що потрібно зробити                  |
|            |                                                                                                    |                                                                                                    |                                                 | → → →                                    | ж к                                  |
|            | Пода                                                                                                    | ання Вставити Фільтр                                                                                                    | Оновити К -                                     | Знайти За розмір<br>форми                | ом Перехід між<br>и вікнами - А - ар |
|            | Пода                                                                                                    | ання Буфер обміну 🕞 Сортування                                                                                                    | й фільтр Записи                                 | Пошук                                    | Вікно                                |
|            | *                                                                                                    | -8                                                                                                    | Класи                                           | _                                        |                                      |
|            |                                                                                                    | Класи                                                                                                    |                                                 |                                          |                                      |
|            |                                                                                                    | ПЛАСИ                                                                                                    |                                                 |                                          |                                      |
|            |                                                                                                    |                                                                                                    |                                                 |                                          |                                      |
|            |                                                                                                    | назва                                                                                                    | 10A                                             |                                          |                                      |
|            |                                                                                                    |                                                                                                    |                                                 |                                          |                                      |
|            |                                                                                                    | класний керівник                                                                                                    | CP 652320                                       |                                          | $\sim$                               |
|            | одів                                                                                                    |                                                                                                    | СН 410268 Ми                                    | мчишин віктор<br>ихайлюк Дмитро          |                                      |
|            | Xade                                                                                                    |                                                                                                    | CH 512840 Cae                                   | вчук Василь                              |                                      |
|            | Tb II6                                                                                                    |                                                                                                    | СО 211517 Кор<br>СО 927453 Пет                  | рбут Василь<br>трова Ніна                |                                      |
|            | блас                                                                                                    | Запис И 🕂 1 з 4 🕨 🕨 🍂                                                                                                    | CP 652320 Cou                                   | шко Катерина                             |                                      |
|            | ō                                                                                                    |                                                                                                    | X                                               |                                          |                                      |
|            |                                                                                                    | У полі класн                                                                                                    | ний керівник т                                  | гепер відобрах                           | каються три                          |
|            |                                                                                                    | стовпці та                                                                                                    | блиці Учителі                                   | : паспортні да                           | ні, а також                          |
|            |                                                                                                    | l orobiidi ia                                                                                                    | прізвище та                                     | ім'я вчитепя                             | n, a ranom                           |
|            |                                                                                                    |                                                                                                    | провищета                                       |                                          |                                      |
| Слайд № 12 |                                                                                                    |                                                                                                    |                                                 |                                          |                                      |
|            |                                                                                                    | Підсумуємо: розкривні спи                                                                                                    | ски створюють для введ                          | дення значень зовнішніх                  | ключів.                              |
|            | Елемен                                                                                                    | тами розкривного списку є зн                                                                                                    | ачення первинного ключ                          | на тієї таблиці, на яку пос              | илається зовнішній                   |
|            |                                                                                                    | кл                                                                                                    | юч, і, можливо, ще деяки                        |                                          |                                      |
|            | Інший сі                                                                                                    | посіб реалізації зв'язків із вве                                                                                                    | денням зовнішніх ключів<br>розглянуто в розділі | в - це створення підлеглі<br>і 6.        | х форм. Його було                    |
|            | Tak                                                                                                    | пля таблиці Учиталь можна с                                                                                                    |                                                 |                                          |                                      |
|            | зазнач                                                                                                    | натиме назви класів, а паспор                                                                                                    | т вчителя (зовнішній клю                        | оч) вводитиметься у табл                 | ицю Викладання                       |
|            | 1                                                                                                    |                                                                                                    | автоматично.                                    |                                          |                                      |
|            |                                                                                                    |                                                                                                    |                                                 | Varen                                    |                                      |
|            |                                                                                                    |                                                                                                    | Илоси                                           | Natu                                     |                                      |
|            |                                                                                                    |                                                                                                    | пласи                                           |                                          |                                      |
|            |                                                                                                    |                                                                                                    | Þ                                               |                                          |                                      |
|            |                                                                                                    |                                                                                                    | назва                                           | 10A                                      |                                      |
|            |                                                                                                    |                                                                                                    | класний керівник                                | CP 652320                                | ~                                    |
|            |                                                                                                    |                                                                                                    | 3anur: 14 4 1 2 4 b bl bii 7                    | КН 200125 Томчишин<br>CH 410268 Михайлюк | Віктор<br>Дмитро                     |
|            |                                                                                                    |                                                                                                    | Sume of 134                                     | СН 512840 Савчук<br>СО 211517 Корбут     | Василь                               |
|            |                                                                                                    |                                                                                                    |                                                 |                                          |                                      |
|            |                                                                                                    | Учителі —                                                                                                    |                                                 | СО 927453 Петрова<br>СР 652320 Сошко     | Ніна<br>Катерина                     |
|            | nacno                                                                                                    | Учителі —<br>орт СН 512840<br>ише Савчук                                                                                                    |                                                 | СО 927453 Петрова<br>СР 652320 Сошко     | нна<br>Катерина                      |
|            | ■<br>nacno<br>npissu<br>im'я                                                                                | Учителі —<br>орт СН 512840<br>ище Савчук<br>Василь                                                                                                    |                                                 | СО 927453 Петрова<br>СР 652320 Сошко     | ниа<br>Катерина                      |
|            | nacno<br>npisev<br>im's<br>no 6at                                                                           | Учителі —<br>орт СН 512840<br>ище Савчук<br>Василь<br>тькові Семенович                                                                                                    |                                                 | СС 92/453 Петрова<br>СР 652320 Сошко     | нна<br>Катерина                      |
|            | ■ nacno<br>npi3BJ<br>im'я<br>no бат<br>стать                                                                | Учителі —<br>орт СН 512840<br>ище Савчук<br>Василь<br>тькові Семенович<br>ч                                                                                                    |                                                 | СС 92/453 Петрова<br>СР 652320 Сошко     | нна<br>Катерина                      |
|            | паспо<br>прізві<br>ім'я<br>по бат<br>стать<br>спецій                                                        | Учителі —<br>орт СН 512840<br>ище Савчук<br>Василь<br>тькові Семенович<br>ч<br>альність математика                                                                                                    |                                                 | СО 92/453 Петрова<br>СР 652320 Сошко     | нна<br>Катерина                      |
|            | паспо<br>прізви<br>ім'я<br>по бат<br>стать<br>спеція<br>Викла                                               | Учителі —<br>орт СН 512840<br>ище Савчук<br>Василь<br>тькові Семенович<br>ч<br>альність математика<br>адання                                                                                                    |                                                 | СО 92/453 Петрова<br>СР 652320 Сошко     | нна<br>Катерина                      |
|            | <ul> <li>паспо<br/>прізві<br/>ім'я</li> <li>по бат</li> <li>стать</li> <li>спеціа</li> <li>Викла</li> </ul> | Учителі —<br>орт СН 512840<br>ище Савчук<br>Василь<br>тъкові Семенович<br>ч<br>альність математика<br>адання<br>клас •<br>ра                                                                                                    |                                                 | СО 92/453 Петрова<br>СР 652320 Сошко     | Катерина                             |
|            | паспо<br>прізви<br>ім'я<br>по бат<br>стать<br>спеція<br>Викла<br>2<br>10<br>10<br>10                        | Учителі —<br>орт СН 512840<br>ище Савчук<br>Василь<br>тькові Семенович<br>ч<br>альність математика<br>адання<br>Клас •<br>ра                                                                                                    |                                                 | СО 92/453 Петрова<br>СР 652320 Сошко     | нна<br>Катерина                      |
|            | паспо<br>прізві<br>ім'я<br>по бат<br>стать<br>спеціа<br>Викла<br>2<br>10<br>10<br>¥<br>Запис                | Учителі —<br>орт СН 512840<br>ище Савчук<br>Василь<br>тькові Семенович<br>ч<br>альність математика<br>адання<br>клас •<br>ра<br>Басиль<br>Семенович<br>ч<br>Басиль<br>Басиль<br>Басиль<br>Семенович<br>Семенович |                                                 | СО 92/453 Петрова<br>СР 652320 Сошко     | Катерина                             |

| Слайд № 13  |                                                                                                    |
|-------------|----------------------------------------------------------------------------------------------------|
|             | Розкривні списки також створюють для полів, які можуть мати фіксований                                                                                                    |
|             | набір значень.                                                                                                    |
|             |                                                                                                    |
|             | у вікні властивостей такого списку на вкладці дані слід задати.                                                                                                    |
|             | - у полі Джерело рядків - перелічити елементи списку через кому                                                                                                    |
|             | , Hurdberre huffung under minnen en en en en en en en en en en en en                                                                                                    |
|             |                                                                                                    |
|             | Аркуш Властивостей Тип вибору: Поле зі списком                                                                                                    |
|             | тип вагону                                                                                                    |
|             | Формат Дані Подія Інші Усі                                                                                                    |
|             | ПОїзд 92 Джерело елемента керування тип вагону<br>Джерело рядків купе;плацкарт;CB —                                                                                                    |
|             | станція відправлення Київ Список значень Принджерела рядків Список значень 1<br>Приєднаний стовпець 1                                                                                                    |
|             | станція призначення Львів Фолма педагування елементів с                                                                                                    |
|             | наслідувати список значень<br>Наслідувати список значень<br>Вілоболжит дише значень Так                                                                                                    |
|             | тип вагону купе Маска вводу Ваниения за промовчанием                                                                                                    |
|             | плацкарт Текст перевірки                                                                                                    |
|             | Запис И (1 з 1) РИРА СВ Увімкнуто Так Заблоковано Ні                                                                                                    |
|             | Авторозгортання Так                                                                                                    |
|             |                                                                                                    |
|             |                                                                                                    |
| C-0X- No 14 |                                                                                                    |
| Слаид № 14  |                                                                                                    |
|             | Завлання 17а 1 Хіл виконання                                                                                                    |
|             | оавдания нап. н. ж.д. виконания                                                                                                    |
|             |                                                                                                    |
|             |                                                                                                    |
|             |                                                                                                    |
|             |                                                                                                    |
|             | Забезпечте можливість вибрати клас на формі Учні зі списку всіх класів                                                                                                    |
|             |                                                                                                    |
|             |                                                                                                    |
| Слайд № 15  | 1. Змініть у формі <b>Учні</b> поле класи на список.                                                                                                    |
|             | 2. Відкрийте форму у режимі <b>Конструктора</b> .                                                                                                    |
|             | 3. Відкрийте контекстне меню поля клас (натисніть праву кнопку миші на полі клас).                                                                                                    |
|             | 4. Оберіть команду <b>Перетворити елемент на</b> .                                                                                                    |
|             | Файл Основне Створення Зовнішні дані Знаряддя бази даних Конструктор Упорядкування Формат                                                                                                    |
|             | Аа Кольори - Aa Аа Сольори - Aa Аа Сольори - Аа Аа Сольори - Аа Аа Сольори - Аа Аа Сольори - Аа Аа Аа Сольори - Аа Аа Аа Аа Аа Аа Аа Аа Аа Аа Аа Аа Аа                                                                                                    |
|             | Подання Теми А Шрифти - Д                                                                                                    |
|             | Подання Теми Елет 🔡 Порядок переходів А Підпис                                                                                                    |
|             | Учні Х Вирізати Ш Список                                                                                                    |
|             | Голезі списком<br>Копідвати Спідвати Спідватии Спідватии Спідватии Спідватии Спідватии Спідват |
|             | Зучні ЗОШ №5 Вставити формат Кно <u>п</u> ка-перемикач                                                                                                    |
|             | 1.<br>- Вставити ► © Перемикач                                                                                                    |
|             | Фо єднати або роздлити катороди и колка                                                                                                    |
|             | прізвище прізвище Ш Виділити весь рядок                                                                                                    |
|             | Виділити весь стовлець                                                                                                    |
|             | 2 - Вирівняти Вирівняти Розмір                                                                                                    |
|             | е 3 - Дата народжения Дата народжения<br>Розташування >                                                                                                    |
|             |                                                                                                    |
|             | клас клас 5 Видалити рядок                                                                                                    |
|             | - Видалити стовлець                                                                                                    |
|             |                                                                                                    |
|             | Сприз'язування Сприз'язування Сприз   |
|             | Слір заливки/фону                                                                                                    |

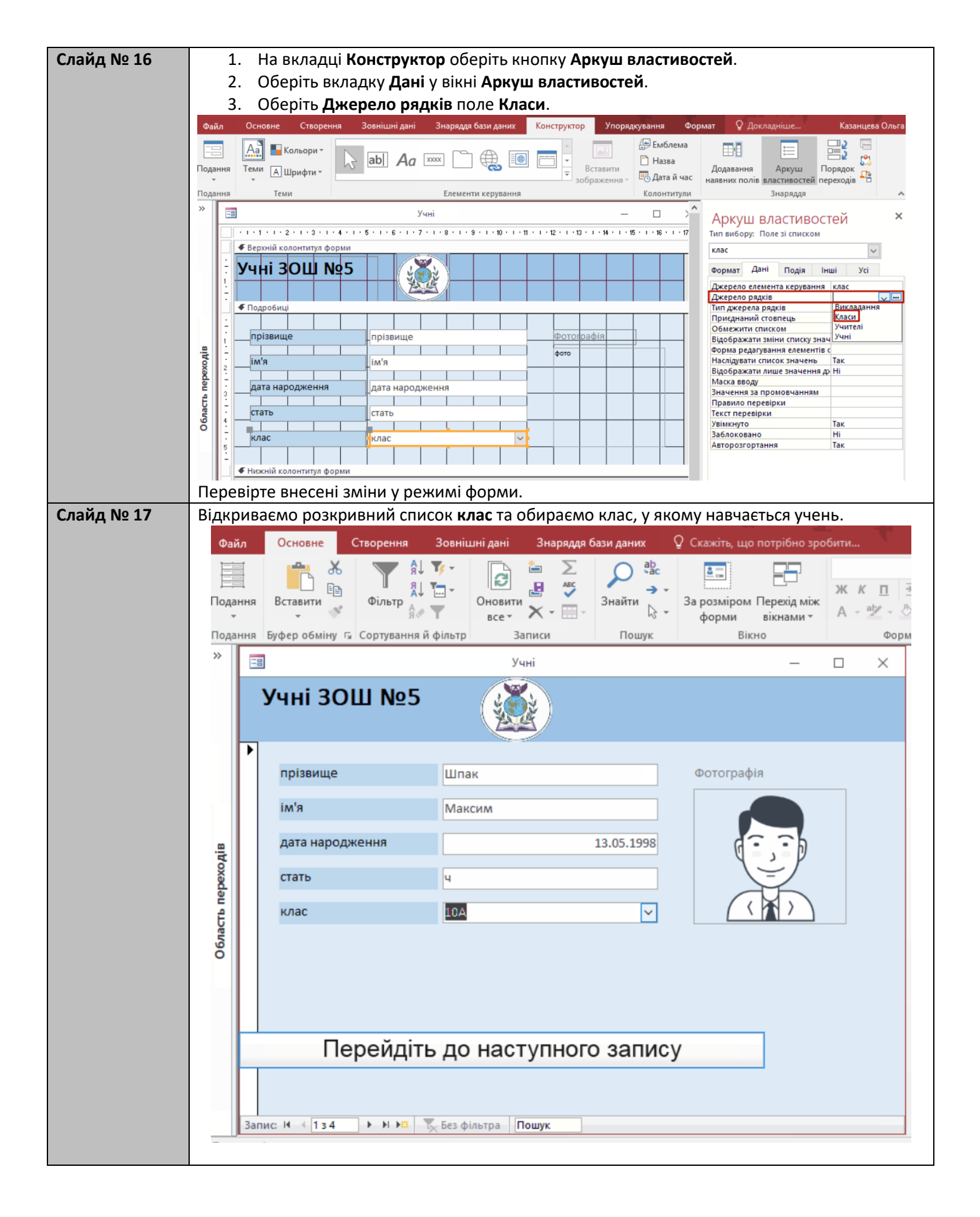

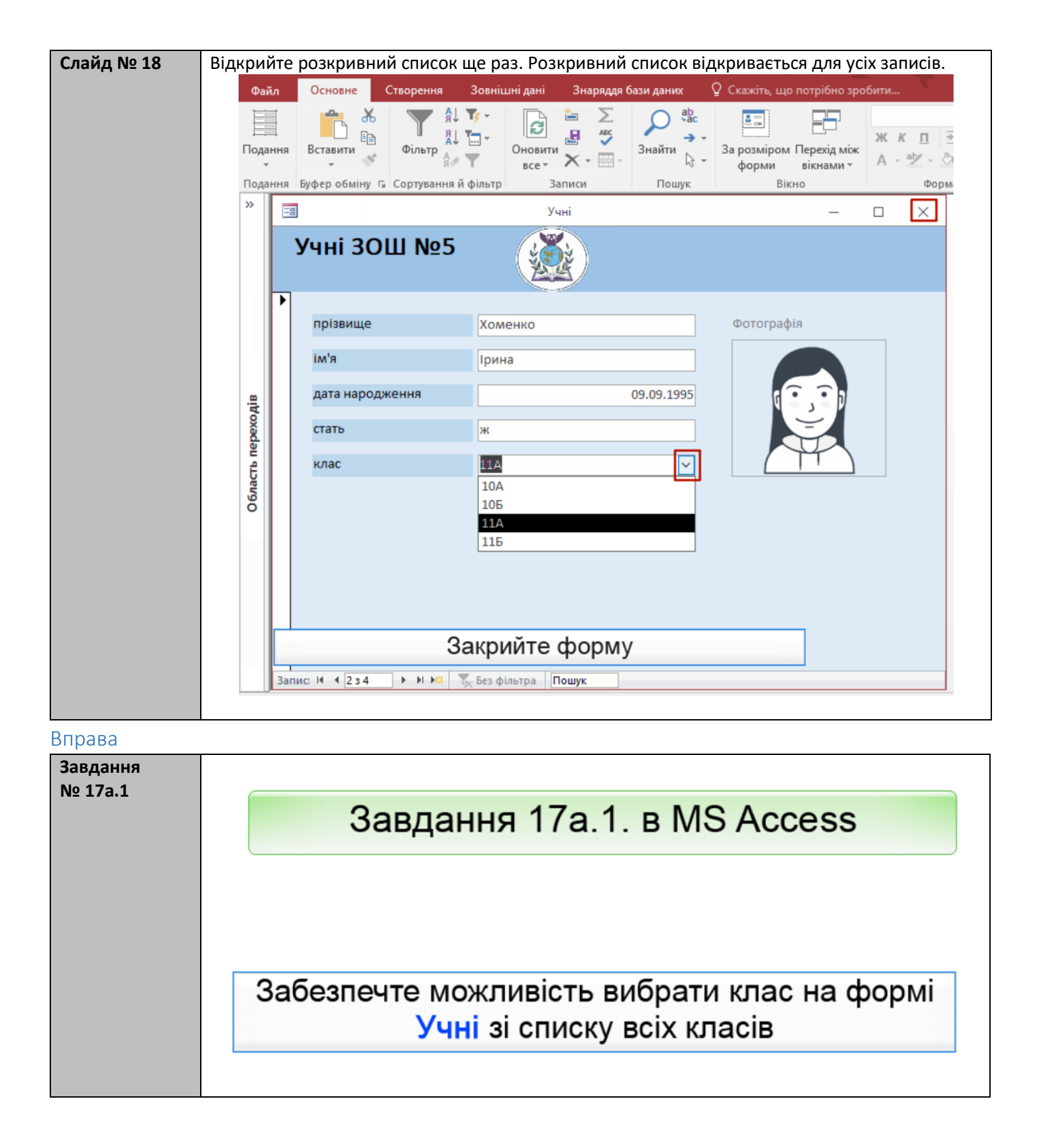

## Вивчення нового матеріалу

| Слайд № 19 |                                                                                                    |
|------------|----------------------------------------------------------------------------------------------------|
|            | Навігація базою даних                                                                                                    |
|            | Інтерфейс бази даних слід зробити таким, щоб усі дії з базою даних користувач міг виконувати<br>через нього, не взаємодіючи безпосередньо із системою керування базою даних.<br>Найпростіший засіб автоматизованого відкриття форм, оптимізації переходів між ними та іншими<br>об'єктами бази даних - елемент керування кнопка, яку можна розмістити на будь-якій формі.                                                                                                    |
|            | Сколина База дания- C-\Users\User\Documents\user\Documents\user\User\Documents\user\Documents\user\User\Documents\user\User\Documents\user\User\Documents\user\User\Documents\user\User\Documents\user\User\Documents\user\User\Documents\user\User\User\User\Documents\user\User\User\Documents\user\User\User\User\User\User\User\User\U |
|            | Ведення даних<br>Подание Будер об с Сортувание й ф<br>Хсі об'єкти Access © «<br>Пощук.<br>Таблинці є<br>Виходание<br>Биходание<br>Класи                                                                                                    |
|            | Учня     Форми     Кнопкове меню - це форма, на якій     розташовані кнопки з пояснювальними     написами чи зображеннями.     Клацання кнопки відкриває відповідний     об'єкт бази даних.     Створимо таке меню для БД "Школа"                                                                                                    |
|            | птерфенс системи керування базою даних                                                                                                    |
| Слайд № 20 | Створіть нову порожню форму.<br>Файл Основне Створення Зовнішні дані Знаряддя бази даних Конструктор Упорядкування Фор                                                                                                    |
|            | Гадання Теми А Шрифти - Сбирросно інстрикциона и Сала й час                                                                                                    |
|            | Тодання Теми Кнопка                                                                                                    |
|            | <sup>2</sup> Форма1 — — Х                                                                                                    |
|            | • • • • • • • • • • • • • • • • • • •                                                                                                    |
|            |                                                                                                    |
|            | Малюємо на формі прямокутник кнопки.                                                                                                    |

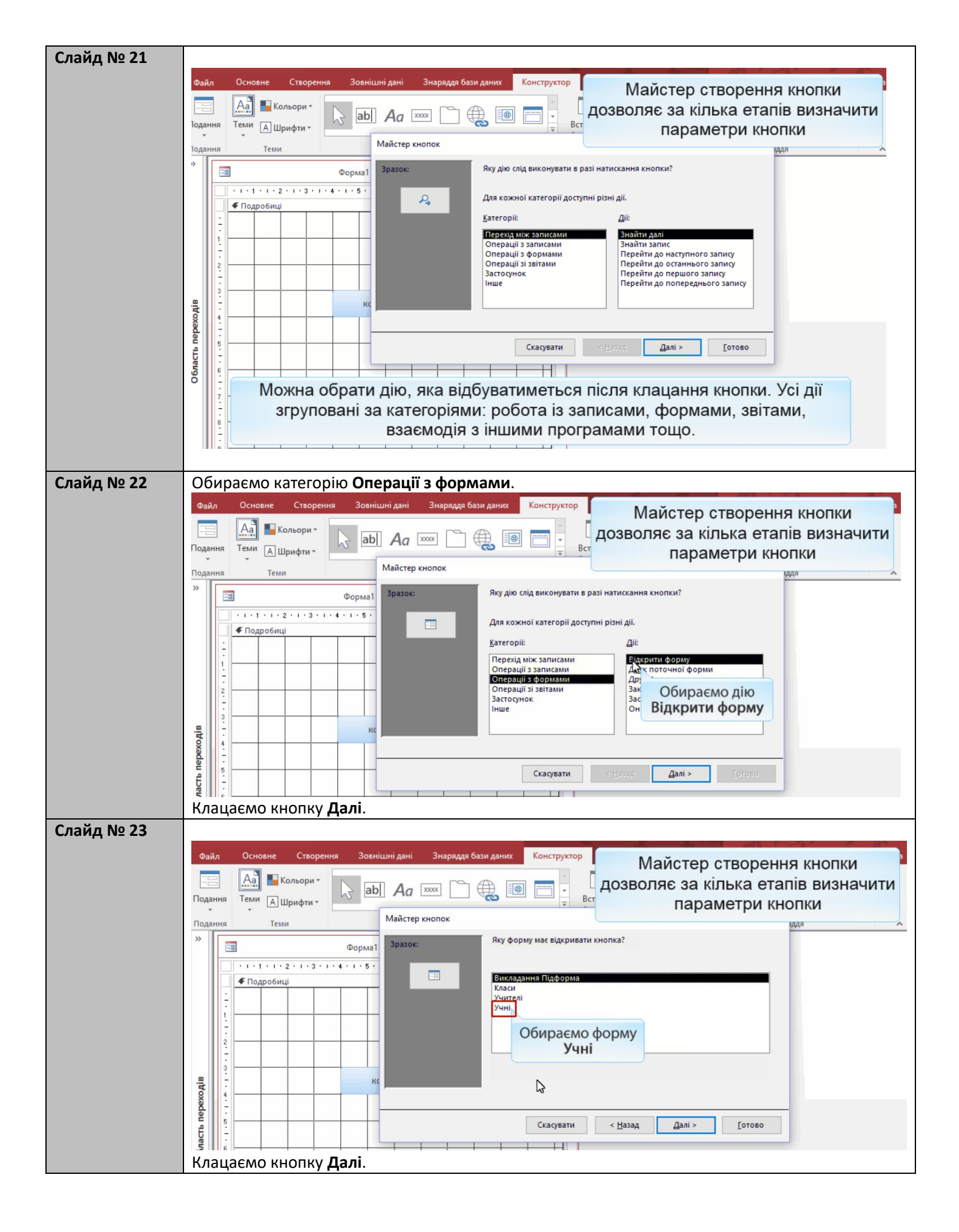

| Слайд № 24  |                                                                                                    |
|-------------|----------------------------------------------------------------------------------------------------|
|             | Файл Основне Створення Зовнішні дані Знаряддя бази даних Конструктор Майстер створення кнопки                                                                                                    |
|             | 🔲 🛋 Кольорит 🗋 ары Да 📖 🏹 🌐 🗃 🚍 📜 Дозволяє за кілька етапів визначити                                                                                                    |
|             | Подання Теми Ашрифти                                                                                                    |
|             | Подання Теми Майстер кнопок мдя                                                                                                    |
|             | Дорма1 Важаєте призначити кнопку для пошуку певних даних для відображення<br>у формі?                                                                                                    |
|             |                                                                                                    |
|             | певного робитника або клиента.                                                                                                    |
|             | О Відкрити форму та знайти певні дані для відображення.                                                                                                    |
|             | 2                                                                                                    |
|             |                                                                                                    |
|             | Вибираємо перемикач                                                                                                    |
|             |                                                                                                    |
|             | Скасувати < <u>Назад</u> Далі > <u>Г</u> отово                                                                                                    |
|             |                                                                                                    |
| Слайл No 25 |                                                                                                    |
| Слайд № 25  | Файа Основне Степренне Зовијшні зані Знареде бази даних. Констриктор                                                                                                    |
|             | Майстер створення кнопки                                                                                                    |
|             | Подання Теми Пинаната 🖓 abi Aa 🚥 🗋 🌐 🧱 🗐 🚍 - Ц ДОЗВОЛЯЄ ЗА КІЛЬКА СТАПІВ ВИЗНАЧИТИ                                                                                                    |
|             | Параметри кнопки                                                                                                    |
|             | » Бикористовувати на кнопці текст або зображення?                                                                                                    |
|             | Якщо вибрано параметр "Текст", можна ввести відображуваний текст.                                                                                                    |
|             | Форму         Огляд экономистр экономи интерритетр экономи интерритетр экономи и интерритетр экономи и и и и и и и и и и и и и и и и и и |
|             | ОТЕКСТ: Дакрити форму                                                                                                    |
|             | Озображенн <u>я</u> : Форма MS Access                                                                                                    |
|             |                                                                                                    |
|             |                                                                                                    |
|             |                                                                                                    |
|             |                                                                                                    |
|             |                                                                                                    |
|             | 8                                                                                                    |
|             | Вибираємо перемикач Текст і вводимо                                                                                                    |
|             |                                                                                                    |
|             | 1. Вводимо текст <b>Учні</b> .                                                                                                    |
|             | <ol><li>Натискаємо кнопку Готово.</li></ol>                                                                                                    |

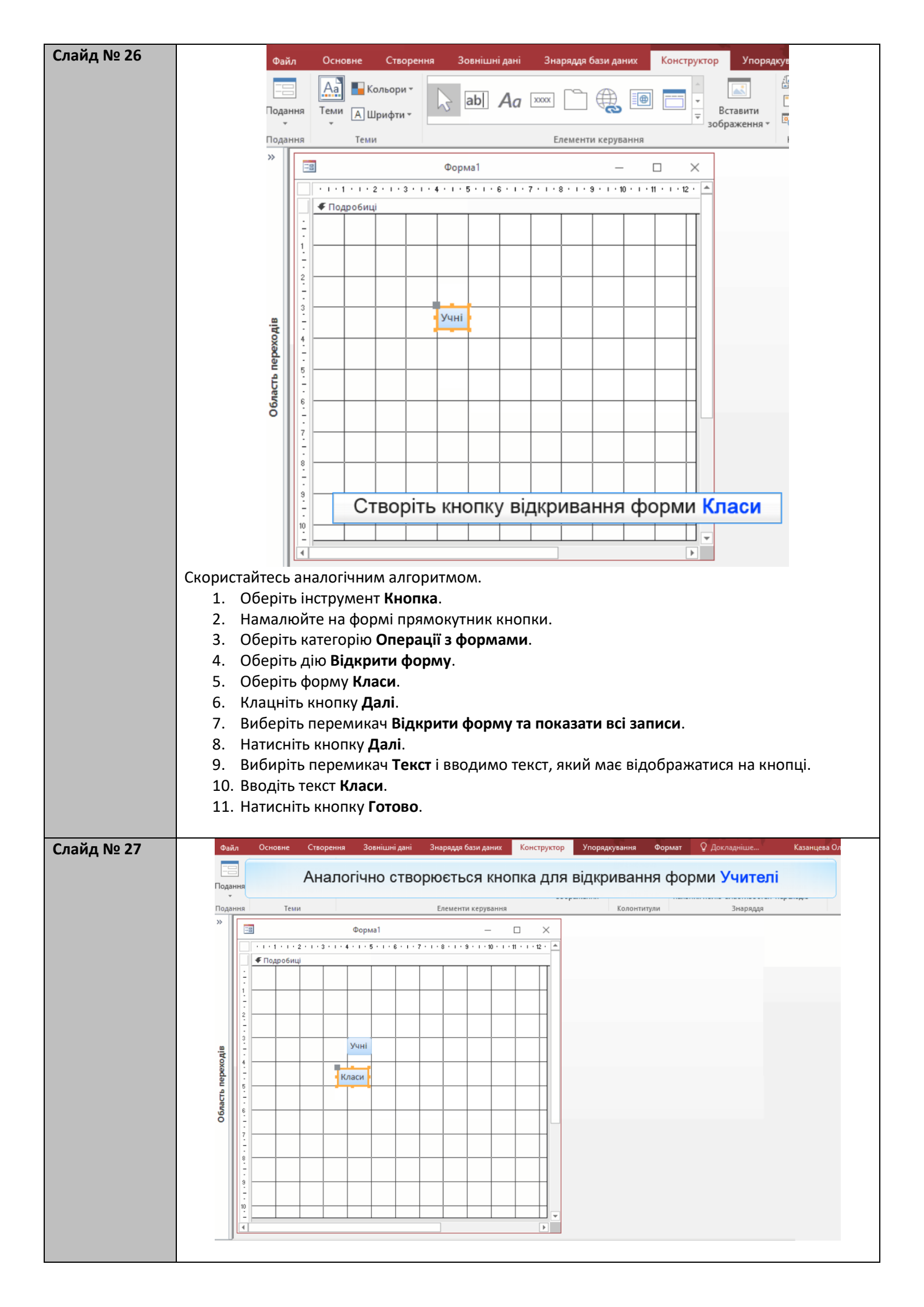

| Слайд № 28  |                                                                           |                                                               |                                   |                     |
|-------------|---------------------------------------------------------------------------|---------------------------------------------------------------|-----------------------------------|---------------------|
|             | Файл Основне Створення Зовнішні дані                                      | Знаряддя бази даних Конструктор У                             | /порядкування Формат 🔉 Докладніше | е Казанцева Ольга   |
|             | Покращимо зовнішній виг                                                   | ляд форми, вирівнявш                                          | и розміри та розташув             | ання кнопок         |
|             | Tanu Tan                                                                  | 5                                                             |                                   |                     |
|             | »                                                                         | слементи керування                                            | колонтитули энаря                 | ддя                 |
|             | Форма1                                                                    | - L ×                                                         |                                   |                     |
|             |                                                                           |                                                               | Виділяємо усі створе              | ені кнопки          |
|             |                                                                           |                                                               |                                   |                     |
|             | ві Из                                                                     |                                                               |                                   |                     |
|             | Хадан Класи                                                               |                                                               |                                   |                     |
|             | ана са са са са са са са са са са са са са                                |                                                               |                                   |                     |
|             |                                                                           |                                                               |                                   |                     |
|             | -<br>8<br>-                                                               |                                                               |                                   |                     |
|             | 9<br>-                                                                    |                                                               |                                   |                     |
|             |                                                                           |                                                               |                                   |                     |
|             |                                                                           |                                                               |                                   |                     |
| Слайл No 29 | Обираємо вкладку <b>Упорядкув</b>                                         | анна                                                          |                                   |                     |
| ололд на то | Файл Основне Створення Зовнішні д                                         | ані Знаряддя бази даних Конструкто                            | ор Упорядкування Формат 🔉 Д       | окладніше Казаі     |
|             | 🔚 📫 🗒 Вставити нижче 📗 Вибр                                               | ати макет 🗄 Об'єднати                                         | 🖂 👝 🖹 Поля елемента т             | XV.;                |
|             | Сітка                                                                     | ати стовпець 📗 Розділити по вертикалі                         | Вгору Вниз                        | Змінення розміру та |
|             | - вище Вставити справа Вибр<br>Таблиця Рядки та стовпці                   | ати рядок Розділити по горизонталі<br>Об'єднати або розділити | Переміщення Розташування          | впорядк Зання т     |
|             | » Форма1                                                                  | -                                                             | Обираємо меню                     |                     |
|             | · · · · 1 · · 1 · · 2 · · · · 3 · · · · 4 · · · · 5 · · · 6               | Зміненн                                                       | ня розміру та впорядкува          | ння                 |
|             |                                                                           |                                                               |                                   |                     |
|             |                                                                           |                                                               |                                   |                     |
|             |                                                                           |                                                               |                                   |                     |
|             | ана за Учні Учні                                                          |                                                               |                                   |                     |
|             | 8 4<br>9 7<br>9 7<br>9 7<br>9 7<br>9 7<br>9 7<br>9 7<br>9 7<br>9 7<br>9 7 |                                                               |                                   |                     |
|             |                                                                           |                                                               |                                   |                     |
|             |                                                                           |                                                               |                                   |                     |
|             | С Учителі                                                                 |                                                               |                                   |                     |
|             | учителі<br>6<br>7<br>7                                                    |                                                               |                                   |                     |
|             |                                                                           |                                                               |                                   |                     |
|             |                                                                           |                                                               |                                   |                     |

|                   | A                                                                                                    |                                                             | 🐺 Вставити нижче 🛛                                                                                                    | 📗 Вибрати макет                                                                                                    | 🗒 Об'єднати                                                                                                    |                                                                                  | ->                                                          | А Поля елемента -                                                                                                    | <u>[]</u>                                                                                                    |
|-------------------|----------------------------------------------------------------------------------------------------|-------------------------------------------------------------|----------------------------------------------------------------------------------------------------|----------------------------------------------------------------------------------------------------|----------------------------------------------------------------------------------------------------|----------------------------------------------------------------------------------|-------------------------------------------------------------|----------------------------------------------------------------------------------------------------|----------------------------------------------------------------------------------------------------|
|                   | Сітка                                                                                                    | Вставит                                                     | Вставити зліва І<br>и                                                                                                    | 📗 Вибрати стовпец                                                                                                    | Розділити по в                                                                                                    | ертикалі                                                                         | Вгору Вниз                                                  | 38 Заповнення елемента -                                                                                                    | Змінення розміру та                                                                                                    |
|                   | ~                                                                                                    | вище                                                        | 🕼 Вставити справа                                                                                                    | 📗 Вибрати рядок                                                                                                    | Розділити по г                                                                                                    | оризонталі                                                                       |                                                             | 📴 Прив'язування т                                                                                                    | впорядкування •                                                                                                    |
|                   | Таблиц                                                                                                    | R                                                           | Рядки та стовг                                                                                                    | пці                                                                                                    | Об'єднати або                                                                                                    | розділити                                                                        | Переміщення                                                 | Розташування                                                                                                    |                                                                                                    |
|                   |                                                                                                    | 78                                                          | Форм                                                                                                    | a1                                                                                                    |                                                                                                    |                                                                                  |                                                             |                                                                                                    | →← ←                                                                                                    |
|                   | Ē                                                                                                    | + 1 + 1 + 1                                                 | 1 · 2 · 1 · 3 · 1 · 4 · 1 · 5                                                                                                    | • • • 6 • • • 7 • • • 8                                                                                                    | · · · 9 · · · 10 · · · 11                                                                                                    | Вирівн                                                                           | юємо ро                                                     | зміри кнопок                                                                                                    | Розмір і Вирівняти На пе                                                                                                    |
|                   |                                                                                                    | € Подро€                                                    | биці                                                                                                    |                                                                                                    |                                                                                                    |                                                                                  |                                                             |                                                                                                    | Розмір                                                                                                    |
|                   |                                                                                                    | -                                                           |                                                                                                    |                                                                                                    |                                                                                                    |                                                                                  |                                                             |                                                                                                    | 🖾] За розміром даних                                                                                                    |
|                   |                                                                                                    | 1                                                           |                                                                                                    |                                                                                                    |                                                                                                    |                                                                                  |                                                             |                                                                                                    | 🚑 За найвищим                                                                                                    |
|                   |                                                                                                    | 2                                                           |                                                                                                    |                                                                                                    |                                                                                                    |                                                                                  |                                                             |                                                                                                    | ¤о́́За <u>н</u> айнижчим                                                                                                    |
|                   |                                                                                                    | -                                                           |                                                                                                    |                                                                                                    |                                                                                                    |                                                                                  |                                                             |                                                                                                    | з <u>а</u> сіткою                                                                                                    |
|                   |                                                                                                    | 3                                                           | Учні                                                                                                    |                                                                                                    |                                                                                                    |                                                                                  |                                                             |                                                                                                    | 😬 За найши ушим                                                                                                    |
|                   | xodi                                                                                                    | 4                                                           |                                                                                                    |                                                                                                    |                                                                                                    |                                                                                  |                                                             |                                                                                                    | . <u>Д. За най ж</u> чим                                                                                                    |
|                   | epe                                                                                                    |                                                             | Класи                                                                                                    |                                                                                                    |                                                                                                    |                                                                                  |                                                             | Обираємо пункт                                                                                                    | Меню ия                                                                                                    |
|                   | L L                                                                                                    | 5                                                           |                                                                                                    |                                                                                                    |                                                                                                    |                                                                                  |                                                             | За наиширш                                                                                                    | и по горизонталі                                                                                                    |
|                   | бла                                                                                                    | ē — —                                                       | Учителі                                                                                                    |                                                                                                    |                                                                                                    |                                                                                  |                                                             |                                                                                                    | Збільшити по горизонталі                                                                                                    |
|                   | 0                                                                                                    | 3                                                           |                                                                                                    |                                                                                                    |                                                                                                    |                                                                                  |                                                             |                                                                                                    | Вирівнати по горизонталі                                                                                                    |
|                   |                                                                                                    | -                                                           |                                                                                                    |                                                                                                    |                                                                                                    |                                                                                  |                                                             |                                                                                                    | В рирівняти по вертикалі                                                                                                    |
|                   |                                                                                                    | 8                                                           |                                                                                                    |                                                                                                    |                                                                                                    |                                                                                  |                                                             |                                                                                                    | Зменшити по вертикалі                                                                                                    |
|                   |                                                                                                    |                                                             |                                                                                                    |                                                                                                    |                                                                                                    |                                                                                  |                                                             |                                                                                                    | or answering septement                                                                                                    |
|                   | Сітка<br>Табли                                                                                                    | Вставит<br>вище                                             | <ul> <li>Вставити зліва</li> <li>Вставити справа</li> <li>Рядки та стов</li> <li>Форм</li> <li>2 · · · 3 · · · 4 · · · !</li> </ul>                                                                                                    | Ш Вибрати стовпец<br>Вибрати рядок<br>ипці<br>иа1<br>5 · 1 · 6 · 1 · 7 · 1 ·                                                                                                    | ь                                                                                                    | вертикалі<br>горизонталі<br>розділити<br>Ирівнюєі                                | Вгору Вниз<br>Переміщення<br>МО РОЗТАІ                      | <ul> <li>Заповнення елемента *</li> <li>Прив'язування *</li> <li>Розташування</li> <li>Шування Кнопок</li> </ul>                                       | Змінення розміру та<br>впорядкування *<br>Розмір і<br>розтациуванна                                                                                                    |
|                   |                                                                                                    |                                                             | биці                                                                                                    |                                                                                                    |                                                                                                    |                                                                                  |                                                             |                                                                                                    | Змінення                                                                                                    |
|                   |                                                                                                    | ÷                                                           |                                                                                                    |                                                                                                    |                                                                                                    |                                                                                  |                                                             |                                                                                                    | П Ліворуч                                                                                                    |
|                   |                                                                                                    | 1                                                           |                                                                                                    |                                                                                                    |                                                                                                    |                                                                                  |                                                             |                                                                                                    | Праворуч                                                                                                    |
|                   |                                                                                                    | 2                                                           |                                                                                                    |                                                                                                    |                                                                                                    |                                                                                  |                                                             | Обираємо г                                                                                                    | ТУНКТ МЕНЮ                                                                                                    |
|                   |                                                                                                    | -                                                           |                                                                                                    |                                                                                                    |                                                                                                    |                                                                                  |                                                             | Ліво                                                                                                    | руч                                                                                                    |
|                   |                                                                                                    | 3                                                           |                                                                                                    |                                                                                                    |                                                                                                    |                                                                                  |                                                             |                                                                                                    |                                                                                                    |
|                   |                                                                                                    | 1                                                           | Учн                                                                                                    | i 🕨 🔤                                                                                                    |                                                                                                    |                                                                                  |                                                             |                                                                                                    |                                                                                                    |
|                   | ходів                                                                                                    | 4                                                           | Учн                                                                                                    |                                                                                                    |                                                                                                    |                                                                                  |                                                             |                                                                                                    |                                                                                                    |
|                   | ереходів                                                                                                    | 4                                                           | Учн                                                                                                    |                                                                                                    |                                                                                                    | -++                                                                              |                                                             |                                                                                                    |                                                                                                    |
|                   | ть переходів                                                                                                    | 4<br>                                                       | Учн<br>Класи                                                                                                    |                                                                                                    |                                                                                                    |                                                                                  |                                                             |                                                                                                    |                                                                                                    |
|                   | бласть переходів                                                                                                    |                                                             | Учн<br>Класи                                                                                                    |                                                                                                    |                                                                                                    |                                                                                  |                                                             |                                                                                                    |                                                                                                    |
|                   | Область переходів                                                                                                    |                                                             | Учн<br>Класи<br>Учител                                                                                                    |                                                                                                    |                                                                                                    |                                                                                  |                                                             |                                                                                                    |                                                                                                    |
|                   | Область переходів                                                                                                    |                                                             | Учн                                                                                                    |                                                                                                    |                                                                                                    |                                                                                  |                                                             |                                                                                                    |                                                                                                    |
| Слайд № 32_       | область переходів                                                                                                    | раємо                                                       | Учн                                                                                                    | инту <b>Ро</b> з                                                                                                    | мір і розта                                                                                                    | шуванн                                                                           | 19.                                                         |                                                                                                    |                                                                                                    |
| Слайд № 32        | область переходів<br>Область переходів                                                                                                    | 1раємо<br>айл <u>Осн</u>                                    | меню інстру<br>овне Створення                                                                                                    | и<br>и<br>и<br>и<br>и<br>и<br>и<br>и<br>и<br>и<br>и<br>и<br>и<br>и<br>и<br>и<br>и<br>и<br>и                                                                                                    | емір і розта                                                                                                    | Шуванн                                                                           | <b>Я.</b><br>Упорядкува                                     | <del>1НЯ</del> Формат <u>Q</u> Докл                                                                                                    | надніше Казанцева Ольга                                                                                                    |
| Слайд № 32        | область переходів                                                                                                    | 1раємо<br>айл Осн                                           | овне Створення<br>Вставити нискче                                                                                                    | и<br>и<br>и<br>и<br>и<br>и<br>и<br>и<br>и<br>и<br>и<br>и<br>и<br>и<br>и<br>и<br>и<br>и<br>и                                                                                                    | емір і розта<br>нарядя бази даних<br>В Об'єднати                                                                                                    | шуванн                                                                           | IЯ.<br>Упорядкува                                           | ння Формат Q Докл<br>Поля елемента -                                                                                                    | адиіше Казанцева Ольга<br>1931                                                                                                    |
| Слайд № 32        | область переходів                                                                                                    | 1раємо<br>айл Осн                                           | Учн<br>Класи<br>Учител<br>Учител<br>Учител<br>О МЕНЮ ІНСТРУ<br>Ковне Створення<br>Вставити нижче<br>В Вставити нижче<br>В Вставити зліва                                                                                                    | и<br>и<br>и<br>и<br>и<br>и<br>и<br>и<br>и<br>и<br>и<br>и<br>и<br>и<br>и<br>и<br>и<br>и<br>и                                                                                                    | амір і розта<br>нарядя бази даних<br>с Об'єднати<br>щ Розділити пи                                                                                                    | шуванн<br>Конструктор<br>о вертикалі                                             | IЯ.<br>Упорядкува<br>Влару Виз-                             | ння Формат Q Докл<br>Поля елемента т<br>Заповнення елемента т                                                                                          | адніше Казанцева Ольга                                                                                                    |
| :́лайд № 32       | область переходів                                                                                                    | 1раємо<br>айл Осн<br>гка Ш Вста                             | <ul> <li>Учн</li> <li>Класи</li> <li>Учител</li> <li>Учител</li> <li>Оменю інстру</li> <li>Створення</li> <li>Вставити нижче</li> <li>Вставити зліва<br/>авити</li> <li>Вставити зліва</li> <li>вставити справ</li> </ul>                                                                                                    | и<br>и<br>и<br>и<br>и<br>и<br>и<br>и<br>и<br>и<br>и<br>и<br>и<br>и<br>и<br>и<br>и<br>и<br>и                                                                                                    | нарядая бази даних<br>::<br>::<br>::<br>::<br>::<br>:<br>:<br>:<br>:<br>:<br>:                                                                                                    | шуванн<br>конструктор<br>о вертикалі<br>о горизонталі                            | Упорядкува<br>Вгору Вниз                                    | ння Формат Удокл<br>Поля елемента *<br>Заповнення елемента *<br>Прив'язування *                                                                        | адніше Казанцева Ольга<br>ВІІ<br>Змінення розміру та<br>впорядкування т                                                                                                    |
| лайд № 32         | o Guacte nepexodia                                                                                                    | 1раємо<br>айл Осн<br>гка в Вст.<br>влиця                    | овне Створення<br>В ставити нискче<br>В ставити зліва<br>авити<br>нце<br>В ставити зліва<br>Радки та ставита                                                                                                    | і<br>менту Роз<br>Зоенішні дані<br>в Вибрати какет<br>Вибрати стовг<br>а Вибрати рядон<br>товпці                                                                                                    | нарядая бази даних<br>:<br>:<br>:<br>:<br>:<br>:<br>:<br>:<br>:<br>:<br>:<br>:<br>:                                                                                                    | шуванн<br>конструктор<br>о вертикалі<br>о горизонталі<br>о розділити             | Упорадкува<br>Вгору Вниз<br>Переміщення                     | ння Формат Q Докл<br>Поля елемента *<br>Заповнення елемента *<br>Прив'язування *<br>Розташування                                                       | адніше Казанцева Ольга                                                                                                    |
| лайд № 32         | ο<br>Octacts nepexodia<br>S<br>S<br>S<br>S<br>S<br>S<br>S<br>S<br>S<br>S<br>S<br>S<br>S<br>S<br>S<br>S<br>S<br>S<br>S                                                                                                    | айл Осн<br>блиця<br>блиця                                   | овне Створения<br>В Ставити нижче<br>авити<br>ище В Ставити ликече<br>авити<br>В Ставити ликече<br>В Ставити ликече<br>В Ставити ликече<br>В Ставити ликече<br>В Ставити ликече<br>Рядки та ста                                                                                                    | и<br>и<br>и<br>и<br>и<br>и<br>и<br>и<br>и<br>и<br>и<br>и<br>и<br>и<br>и<br>и<br>и<br>и<br>и                                                                                                    | емір і розта<br>наряддя бази даних<br>ець<br>Об'єднати аб<br>Об'єднати аб                                                                                                    | шуванн<br>конструктор<br>о вертикалі<br>о горизонталі<br>о розділити             | IЯ.<br>Упорядкува<br>Вгору Вниз<br>Переміщення              | ння Формат Q Докл<br>Поля елемента *<br>Заповнення елемента *<br>Прив'язування *<br>Розташування                                                       | адніше… Казанцева Ольга<br>Вілорадкування т                                                                                                    |
| лайд № 32         | область переходів<br>«                                                                                                    | айл Осн<br>блиця<br>блиця                                   | Учн<br>Класи<br>Учител<br>Учител<br>Учител<br>Учител<br>Обве Створення<br>Вставити нижче<br>Вставити инжче<br>Вставити ліва<br>авити<br>ШЕ Ставити ліва<br>Вставити справ<br>Рядки та со<br>Фо                                                                                                    | и<br>и<br>и<br>и<br>и<br>и<br>и<br>и<br>и<br>и<br>и<br>и<br>и<br>и<br>и<br>и<br>и<br>и<br>и                                                                                                    | емір і розта<br>нарядля бази даних<br>с В Об'єднати<br>Розділити пи<br>Об'єднати аб                                                                                                    | шуванн<br>Конструктор<br>о вертикалі<br>о горизонталі<br>о розділити<br>Вирівнює | IЯ.<br>Упорядкува<br>Вгору Вниз<br>Переміщення<br>MO розта  | ння Формат Q Докл<br>Поля елемента *<br>Заповнення елемента *<br>Прив'язування *<br>Розташування<br>Шування кнопок                                     | задніше… Казанцева Ольга<br>Змінення розміру та<br>впорядкування *<br>Розмір і Вирівняти На пер<br>поратациляання *                                                                                                    |
| лайд № 3 <b>2</b> | 06AacTh nepexodia<br>«                                                                                                    | айл Осн<br>блиця                                            | овне Створення<br>Вставити нижче<br>вставити ліва<br>авити Ш Вставити справ.<br>Рядки та сто<br>ос<br>1.1.2.1.3.1.4.1                                                                                                    | и<br>и<br>и<br>и<br>и<br>и<br>и<br>и<br>и<br>и<br>и<br>и<br>и<br>и                                                                                                    | емір і розта<br>наряддя бази даних<br>с Соб'єднати п<br>Розділити п<br>Об'єднати аб<br>Об'єднати аб                                                                                                    | шуванн<br>Конструктор<br>о вертикалі<br>о горизонталі<br>о розділити<br>Вирівнює | IЯ.<br>Упорядкува<br>Вгору Вниз<br>Переміщення<br>СМО РОЗТА | ння Формат Q Докл<br>Поля елемента ~<br>Заповнення елемента ~<br>Прив'язування *<br>Розташування<br>ШУВАННЯ КНОПОК                                     | вадніше… Казанцева Ольга<br>Змінення розміру та<br>впорядкування *<br>Розмір і<br>розтацування ти На пер<br>пол<br>Розмір                                                                                                    |
| лайд № 32         | 06AacTh nepexodia                                                                                                    | айл Осн<br>блиця                                            | овне Створення<br>Вставити нижче<br>вставити лива<br>вставити справ.<br>Рядки та сто<br>Ос<br>1.1.2.1.3.1.4.1<br>дробиці                                                                                                    | и<br>и<br>и<br>и<br>и<br>и<br>и<br>и<br>и<br>и<br>и<br>и<br>и<br>и<br>и<br>и<br>и<br>и<br>и                                                                                                    | емір і розта<br>наряддя бази даних<br>с с босанати п<br>Розділити п<br>Об'єднати аб<br>Об'єднати аб<br>Санати аб                                                                                                    | шуванн<br>Конструктор<br>о вертикалі<br>о розділити<br>Вирівнює                  | IЯ.<br>Упорядкува<br>Вгору Вниз<br>Переміщення<br>СМО РОЗТА | ння Формат ♀Докл<br>Поля елемента ~<br>Заповнення елемента ~<br>В Прив'язування ×<br>Розташування<br>ШУВАННЯ КНОПОК                                    | вадніше… Казанцева Ольга<br>Вілінення розміру та<br>впорядкування •<br>Розмір і<br>розтацування •<br>Розмір і<br>Розмір Ларівняти На пер<br>пла<br>Розмір Дарівняти На пер<br>Парівняти На пер<br>Парівняти На пер<br>Парівняти На пер<br>Парівняти На пер<br>Парівняти На пер<br>Парівняти На пер<br>Парівняти На пер                                                                                                    |
| Слайд № 32        | 06AacTh nepexodia<br>«                                                                                                    | айл Осн<br>болиця<br>гка в Вста<br>болиця                   | овне Створення<br>Вставити нижче<br>Вставити нижче<br>Вставити ліва<br>авити<br>Ш Вставити справ.<br>Рядки та сто<br>Сто<br>Ставити справ.<br>Рядки та сто<br>Ставити справ.<br>Рядки та сто<br>Ставити справ.<br>Рядки та сто<br>Ставити справ.<br>Рядки та сто<br>Ставити справ.<br>Ставити справ.<br>Рядки та сто<br>Ставити справ.<br>Ставити справ.<br>Ставити спр | іі<br>менту Роз<br>Зовнішні дані З<br>вибрати маке<br>Ш Вибрати стовг<br>а Ш Вибрати радон<br>товпці<br>зрма1<br>- 5 - 1 - 6 - 1 - 7 - 1                                                                                                    | емір і розта<br>нарядля бази даних<br>с с бос сднати<br>Розділити пи<br>Об'єднати аб<br>С с с с с с с с с с с с с с с с с с с с                                                                                                    | шуванн<br>Конструктор<br>о вертикалі<br>о горизонталі<br>о розділити<br>Вирівнює | IЯ.<br>Упорядкува<br>Вгору Вниз<br>Переміщення<br>СМО РОЗТА | ння Формат ♀Докл<br>Поля елемента ~<br>Поля аповнення елемента ~<br>Прив'язування ×<br>Розташування<br>ШУВАННЯ КНОПОК                                  | задніше… Казанцева Ольга<br>Змінення розміру та<br>впорядкування •<br>Розмір і<br>розташування •<br>Розмір і<br>Вирівняти На пер<br>пля<br>розташування •<br>Парівняти На пер<br>пля<br>Вирівняти На пер<br>пля<br>Вирівняти На пер<br>Парівняти На пер<br>Парівняти На пер<br>Парівняти На пер<br>Парівняти На пер<br>Парівняти На пер<br>Парівняти На пер<br>Парівняти На пер                                                                                                    |
| Слайд № 32        | 06AacTh nepexodia                                                                                                    | айл Осн<br>блиця<br>гка в Вста<br>блиця                     | о меню інстру<br>учител<br>о меню інстру<br>Вставити нижче<br>Вставити ліва<br>Вставити ліва<br>Вставити ліва<br>Вставити ліва<br>Вставити ліва<br>Вставити страв.<br>Радки та сто<br>ос                                                                                                    | и<br>менту Роз<br>Зоенішні дані З<br>е Вибрати наже<br>Ш Вибрати стояло<br>а Ш Вибрати рядои<br>товпці<br>>5 · I · 6 · I · 7 · I                                                                                                    | емір і розта<br>нарядля бази даних<br>с Соб'єднати пі<br>Розділити пі<br>Об'єднати аб<br>Соб'єднати аб<br>Соб'єднати аб<br>Соб'єднати аб                                                                                                    | шуванн<br>Конструктор<br>о вертикалі<br>о горизонталі<br>о розділити<br>Вирівнює | IЯ.<br>Упорядкува<br>Вгору Вниз<br>Переміщення<br>ЗМО РОЗТА | ння Формат ♀Докл<br>Поля елемента ~<br>Заповнення елемента ~<br>Эприв'язування ~<br>Розташування<br>Шування кнопок                                     | адиіцие Казанцева Ольга<br>Змінення розміру та<br>впорядкування •<br>Розмір<br>Розмір<br>Розмір<br>Розмір<br>Розмір<br>Вирівняти На пер<br>пла<br>Розмір<br>Розмір<br>Па арозміром даних<br>Фіза найвищим<br>щі за размінскчим                                                                                                    |
| Слайд № 32        | 06nacth nepexodia                                                                                                    | 1раємо<br>айл Осн<br>гка Вста<br>іблиця                     | о меню інстру<br>овне Створення<br>Вставити нижчи<br>вставити ліва<br>вставити справ<br>Радки та ст<br>ос                                                                                                    | и<br>и<br>и<br>и<br>и<br>и<br>и<br>и<br>и<br>и<br>и<br>и<br>и<br>и<br>и<br>и<br>и<br>и<br>и                                                                                                    | емір і розта<br>нарядля бази даних<br>С С С сднати<br>Розділити и<br>Об'єднати аб<br>Об'єднати аб                                                                                                    | шуванн<br>конструктор<br>о вертикалі<br>о горизонталі<br>о розділити<br>Вирівнює | IЯ.<br>Упорядкува<br>Вгору Вниз<br>Переміщення<br>ЗМО РОЗТА | ння Формат ♀Докл<br>Поля елемента ~<br>Заповнення елемента ~<br>В Прив'язування ×<br>Розташування<br>ШУВАННЯ КНОПОК                                    | задиїще… Казанцева Ольга<br>Змінення розміру та<br>впорядкування *<br>Розмір і Вирівняти На пер<br>розтацування * пла<br>Розмір<br>© За найвищим<br>© За найвищим<br>© За цайниккчим<br>© За цайниккчим                                                                                                    |
| Слайд № 32        | ile در مراجع مراجع مراجع مراجع مراجع مراجع مراجع مراجع مراجع مراجع مراجع مراجع مراجع مراجع مراجع مراجع مراجع م<br>مروح مراجع مراجع مراجع مراجع مراجع مراجع مراجع مراجع مراجع مراجع مراجع مراجع مراجع مراجع مراجع مراجع مراجع مراجع                                                                                                    | 1раємо<br>айл Осн<br>гка Ш Вст.<br>вблиця                   | о меню інстру<br>овие Створення<br>Вставити нижчи<br>авити Вставити яліва<br>ище Вставити справ<br>Радки та ст<br>Фо<br>1.1.2.1.3.1.4.1                                                                                                    | и<br>и<br>и<br>и<br>и<br>и<br>и<br>и<br>и<br>и<br>и<br>и<br>и<br>и<br>и<br>и<br>и<br>и<br>и                                                                                                    | нарядая бази даних<br>с с с с с с с с с с с с с с с с с с с                                                                                                     | шуванн<br>конструктор<br>о вертикалі<br>о горизонталі<br>о розділити<br>Вирівнює | IЯ.<br>Упорядкува<br>Вгору Вниз<br>Переміщення<br>MO розта  | ння Формат Q Докл<br>Поля елемента т<br>Заповнення елемента т<br>Прив'язування *<br>Розташування<br>ШУВАННЯ КНОПОК                                     | адийше Казанцева Ольга<br>Змінення розміру та<br>впорядкування ▼<br>Розмір і<br>розташування ▼<br>Розмір<br>Вирівняти На пер<br>пла<br>Розмір<br>За розміром даних<br>Э За найвищим<br>щі за дайнижчим<br>Ц За найвищим<br>Ц За найвищим                                                                                                    |
| Слайд № 32        | wodis<br>אפאלאידער איז איז איז איז איז איז איז איז איז איז                                                                                                    | 1раємо<br>айл Осн<br>тка Ш Вст.<br>вблиця                   | о меню інстру<br>учител<br>у меню інстру<br>Вставити нижчи<br>Вставити нижчи<br>Вставити справ<br>Рядки та ст<br>Фо<br>1 · · · 2 · · · 3 · · · 4 · · ·<br>гдробиці                                                                                                    | и<br>и<br>и<br>и<br>и<br>и<br>и<br>и<br>и<br>и<br>и<br>и<br>и<br>и                                                                                                    | нарядая бази даних<br>с с с с с с с с с с с с с с с с с с с                                                                                                     | шуванн<br>конструктор<br>о вертикалі<br>о розділити<br>Вирівнює                  | IЯ.<br>Упорядкува<br>Вгору Вниз<br>Переміщення              | ння Формат ♀ Докл<br>Поля елемента т<br>Заповнення елемента т<br>В Прив'язування *<br>Розташування<br>ШУВАННЯ КНОПОК                                   | адніцие Казанцева Ольга<br>Вілорядкування т<br>Ворядкування т<br>Розмір і<br>розташування т<br>Розмір і<br>Вирівняти На пер<br>розташування т<br>Розмір<br>За розміром даних<br>За разміром даних<br>За райникчим<br>т За дайникчим<br>За райникчим<br>За райникчим<br>За райникчим<br>За райникчим<br>За райникчим<br>За райникчим<br>За райникчим<br>За райникчим<br>За райникчим<br>За райникчим<br>За райникчим<br>За райникчим<br>За райникчим                                                                                                    |
| Слайд № 32        | eepexoqia « التاريخين المراجعة المراجعة المراجع | 1раємо<br>зайл Осн<br>тка в Вст<br>иблиця                   | о меню інстру<br>мани Вставити нижчи<br>Вставити нижчи<br>Вставити нижчи<br>Вставити ліва<br>Вставити страв<br>Радки та ст<br>Фс<br>1.1.2.1.3.1.4.1<br>дробиці<br>Класи                                                                                                    | і<br>менту Роз<br>зоснішні дані 2<br>вибрати какеі<br>Вибрати стовга<br>а Вибрати рядои<br>товпці<br>эрма1<br>5 1 1 6 6 1 1 7 1 1<br>правиці<br>прави правити сторина<br>прави правити сторина<br>правити сторина<br>прав | нарядая бази доних<br>нарядая бази доних<br>нарядая бази доних<br>С с с нати<br>Розділити пи<br>Об'єднати аб<br>С с нати аб<br>С с с нати аб<br>С с нати аб<br>С с на                                                                                                    | шуванн<br>конструктор<br>о вертикалі<br>о розділити<br>Вирівнює                  | IЯ.<br>Упорядкува<br>Вгору Вниз<br>Переміщення<br>СМО РОЗТА | ння Формат Одокл<br>Поля елемента *<br>Заповнення елемента *<br>Прив'язування *<br>Розташування<br>ШУВАННЯ КНОПОК                                      | адніше… Казанцева Ольга<br>Вирівняти На пер<br>розташування ▼<br>Розташування ▼<br>Розташування ▼<br>Розташування ▼<br>Вирівняти На пер<br>розташування ▼<br>Па вораліром даних<br>Вирівняти На пер<br>розташування ▼<br>Вирівняти На пер<br>Па вораліром даних<br>Вирівняти На пер<br>Вирівняти На пер<br>Виривняти На пер<br>Виривняти На пер<br>Виривнати На пер<br>Виривняти На пер<br>Виривняти На пер<br>Виривняти Н |
| Слайд № 32        | исть переходів<br>Кть переходів                                                                                                    | 1раємо<br>зйл Осн<br>тка в Вст.<br>блиця<br>блиця           | овне Створення<br>Вставити ниски<br>Вставити ниски<br>Вставити зліва<br>гавити<br>ище Вставити зліва<br>Радки та ст<br>Фо<br>1.1.2.1.3.1.4.1<br>добиці<br>Добиці<br>Створення<br>Вставити зліва<br>Радки та ст                                                                                                    | і<br>і<br>і<br>менту Роз<br>зоснішні дані 2<br>е Вибрати какеі<br>Вибрати стовга<br>а Вибрати стовга<br>а Вибрати рядои<br>товпці<br>5 · 1 · 6 · 1 · 7 · 1<br>ряма1<br>· 5 · 1 · 6 · 1 · 7 · 1                                                                                                    | нарядля бази даних<br>нарядля бази даних<br>ець Об'єднати<br>Розділити пь<br>Об'єднати аб<br>Сб'єднати аб<br>Сб                                                                                                    | шуванн<br>конструктор<br>о вертикалі<br>о розділити<br>Вирівнює                  | IЯ.<br>Упорядкува<br>Вгору Вниз<br>Переміщення<br>СМО розта | ння Формат Одокл<br>Поля елемента т<br>Заповнення елемента т<br>Прив'язування т<br>Розташування<br>Шування Кнопок                                      | адніше Казанцева Ольга<br>Змінення розміру та<br>впорядкування •<br>Розмір<br>Вирівняти На пер<br>розташування •<br>Розмір<br>За розміром даних<br>•<br>За найвищим<br>±<br>За найвищим<br>±<br>За найвищим<br>±<br>За найвищим<br>±<br>За найвищим<br>Вирівняти По горизонталі<br>Збіріцити по горизонталі<br>Збіріцити по горизонталі                                                                                                    |
| Слайд № 32        | Область переходів « 🚽 о 🖉 область переходів                                                                                                    | 1раємо<br>айл Осн<br>тка в Вст.<br>блиця                    | О МЕНЮ ІНСТРУ<br>О МЕНЮ ІНСТРУ<br>О Вставити нискчи<br>Вставити нискчи<br>Вставити ликачи<br>Вставити ликачи<br>Вставити ликачи<br>Вставити страв<br>Радки та с<br>Фс<br>1.1.1.2.1.1.3.1.4.1.1<br>добиці<br>С Класи                                                                                                    | і<br>менту Роз<br>Зоенішні дані З<br>выбрати макет<br>Вибрати стовг<br>а Вибрати рядон<br>товпці<br>5 - 1 - 6 - 1 - 7 - 1<br>рима 1<br>- 5 - 1 - 6 - 1 - 7 - 1<br>- 1<br>- 1<br>- 1<br>- 1<br>- 1<br>- 1<br>- 1                                                                                                    | Вирана<br>Вирана<br>Вира | шуванн<br>конструктор<br>о вертикалі<br>о розділити<br>Вирівнює                  | IЯ.<br>Упорядкува<br>Вгору Вниз<br>Переміщення<br>СМО розта | ння Формат Одокл<br>Поля елемента т<br>Заповнення елемента т<br>Прив'язування т<br>Розташування<br>ШуВАННЯ КНОПОК<br>СМО ПУНКТ МЕНЮ<br>ти по вертикалі | адніше Казанцева Ольга<br>Зміненяя розміру та<br>впорядкування ▼<br>Розмір і<br>Вирівняти На пер<br>розташування ▼<br>Розмір<br>Вирівняти На пер<br>розащування ▼<br>Параник<br>Фара Саларова<br>Вирівняти На пер<br>розащування ▼<br>Розмір<br>За розміром даник<br>Фара Цараник<br>Фара Цараник<br>Фара Цараник<br>Фара Цараник<br>Вирівняти цо горизонталі<br>Збільшути по горизонталі                                                                                                    |
| Слайд № 32        | область переходів<br>« е о о область переходів                                                                                                    | 1раємо<br>айл Осн<br>тка в Вст.<br>блиця<br>Г по<br>1       | овне Створення<br>Вставити нискчи<br>Вставити ликачи<br>Вставити ликачи<br>Встави                   | і і і і і і і і і і і і і і і і і і і                                                                                                    | Вирадая бази даних<br>нарядая бази даних<br>ещь Об'єднати<br>Розділити п<br>Об'єднати аб<br>Сб'єднати аб<br>Сб'                                                                                                    | шуванн<br>конструктор<br>о горизонталі<br>о розділити<br>Вирівнює                | IЯ.<br>Упорядкува<br>Вгору Вниз<br>Переміщення<br>СМО РОЗТА | ння Формат Одокл<br>Поля елемента *<br>Заповнення елемента *<br>Прив'язування *<br>Розташування<br>ШуВання кнопок<br>Смо пункт меню<br>ти по вертикалі | задніше Казанцева Ольга<br>Вирівнята розміру та<br>впорядкування ▼<br>Розмір і<br>Вирівняти На пер<br>розташування ▼<br>Розмір<br>Вирівняти На пер<br>пла<br>Вирівняти На пер<br>пла<br>Вирівняти На пер<br>пла<br>Вирівняти Ца пер<br>Параних<br>Вирівняти Да пер<br>Вирівняти до горизонталі<br>Збільшути по горизонталі<br>Зденшити по горизонталі<br>Зденцити по горизонталі                                                                                                    |
| Слайд № 32        | область переходів<br>« 2 2 2 0 область переходів                                                                                                    | 1раємо<br>айл Осн<br>тка та Ват<br>іблиця<br>блиця          | О МЕНЮ ІНСТРУ<br>О МЕНЮ ІНСТРУ<br>ОВНЕ Створення<br>Вставити никкчи<br>Вставити ликкчи<br>Вставити ликчи<br>Вставити ликкчи<br>Вставити ликкчи<br>Вставити ликкчи<br>Вставити ликчи<br>Вставити ликти ликчи<br>Вставити ликчи<br>Вставити ликчи<br>Вставити ликти<br>Вставити ликти<br>Вставити ликти<br>Вставити ликти<br>Вставити ликчи<br>Вставити ликч           | и<br>и<br>и<br>и<br>и<br>и<br>и<br>и<br>и<br>и<br>и<br>и<br>и<br>и<br>и<br>и<br>и<br>и<br>и                                                                                                    | Вирадая бази даних<br>нарядая бази даних<br>нарядая бази даних<br>нарядая бази даних<br>нарядая бази даних<br>Поб'єднати аб<br>Об'єднати аб<br>Об'єднати аб<br>Поб'єднати аб<br>Поб'єднати                                                                                                    | шуванн<br>конструктор<br>о вертикалі<br>о розділити<br>Вирівнює                  | IЯ.<br>Упорядкува<br>Вгору Вниз<br>Переміщення<br>СМО РОЗТА | ння Формат Одокл<br>Поля елемента *<br>Заповнення елемента *<br>Прив'язування *<br>Розташування<br>ШуВАННЯ КНОПОК<br>СМО ПУНКТ МЕНЮ<br>ти по вертикалі | адніше Казанцева Ольга<br>Вілінення розміру та<br>впорядкування •<br>Розмір і<br>Вирівняти На пер<br>розташування •<br>Розмір<br>За наївищим<br>ФЗа разміром даних<br>ФЗа наївищим<br>ФЗа наївищим<br>ФЗа наївищим<br>ФЗа наївищим<br>ФЗа наївищим<br>ФЗа наївищим<br>Вирівняти до горизонталі<br>Збільшути по горизонталі<br>Зденшити по горизонталі<br>Зденшити по горизонталі<br>Зденшити по вертикалі<br>ФЗільшити по вертикалі<br>ФЗільшити по вертикалі                                                                                                    |
| Слайд № 32        | область переходів<br>« 2000 область переходів                                                                                                    | 1раємо<br>айл Осн<br>тка в Вст<br>іблиця<br>блиця<br>1<br>1 | О МЕНЮ ІНСТРУ<br>О МЕНЮ ІНСТРУ<br>ОВНЕ Створення<br>Вставити никеч<br>Вставити ликеч<br>Вставити ликеч      | и<br>и<br>и<br>и<br>и<br>и<br>и<br>и<br>и<br>и<br>и<br>и<br>и<br>и                                                                                                    | Вирадая бази даних<br>нарядая бази даних<br>нарядая бази даних<br>нарядая бази даних<br>Поб'єднати аб<br>Об'єднати аб<br>Об'єднати аб<br>Об'єднати аб<br>Поб'єднати аб<br>По                                                                                                    | шуванн<br>конструктор<br>о вертикалі<br>о розділити<br>Вирівнює                  | IЯ.<br>Упорядкува<br>Вгору Вниз<br>Переміщення<br>СМО РОЗТА | ння Формат Одокл<br>Поля елемента *<br>Заповнення елемента *<br>Прив'язування *<br>Розташування<br>ШуВання Кнопок<br>Смо пункт меню<br>ти по вертикалі | адніше Казанцева Ольга<br>Вілінення розміру та<br>впорядкування •<br>Розмір і<br>Вирівняти На пер<br>розташування •<br>Розмір<br>За найвищим<br>ФЗа райнюкчим<br>ФЗа найвищим<br>ФЗа найвищим<br>ФЗа найвищим<br>ФЗа найвищим<br>ФЗа найвидити по горизонталі<br>Збільшути по горизонталі<br>Забільшути по горизонталі<br>Забільшути по вертикалі<br>ФЗаниити по вертикалі<br>Вирівняти по вертикалі<br>Вирівняти по вертикалі<br>Вирівняти по вертикалі<br>Вирівняти по вертикалі<br>Вирівняти по вертикалі<br>Вирівняти по вертикалі                                                                                                    |

| Слайд № 33 |                                                                                                    |              |
|------------|----------------------------------------------------------------------------------------------------|--------------|
|            | Файл Основне Створення Зовнішні дані Знаряддя бази даних <mark>Конструктор</mark> Упорядкування Формат 🛛 Докладніше К                                                                                                    | Казанцева О. |
|            |                                                                                                    | 2 🚍          |
|            | Подання Теми А Шрифти - Савити - Вставити - Вставити - | док          |
|            | Подання Теми Еламанти каривання Колонтитули                                                                                                    |              |
|            | » Форма1 Обираємо інструмент                                                                                                    | €            |
|            |                                                                                                    |              |
|            |                                                                                                    |              |
|            |                                                                                                    |              |
|            |                                                                                                    |              |
|            |                                                                                                    |              |
|            | meter Vyrhi                                                                                                    |              |
|            |                                                                                                    |              |
|            |                                                                                                    |              |
|            | б Учителі                                                                                                    |              |
|            |                                                                                                    |              |
|            |                                                                                                    |              |
|            | Подамо до форми загодовок                                                                                                    |              |
|            | додамо до форми заголовок                                                                                                    |              |
|            | 1. Перетягнемо об'єкт Підпис на поле форми.                                                                                                    |              |
|            | 2. Напишемо текст <b>Введення даних</b> .                                                                                                    |              |
| Слайд № 34 | Форматуємо заголовок. Виділяємо рамку тексту.                                                                                                    |              |
|            | Файл Основне Створення Зовнішні дані Знаряддя бази даних <mark>Конструктор</mark> Упорядкування Фо <mark>рм</mark> ат 🛛 Докладніше… Ка                                                                                                    | ізанцева     |
|            |                                                                                                    |              |
|            | Подання Теми АШрифтит Сарана Соограние вкладку                                                                                                    | K I          |
|            | Подання Теми Елементи керування Колонтитули Знаряддя                                                                                                    |              |
|            |                                                                                                    |              |
|            | 4 г. ч. 1. ч. 1. ч. 2. ч. 4. ч. 4. ч. 4. ч. 5. ч. 6. ч. 7. ч. 8. ч. 9. ч. 10. ч. ч. 11. ч. 12. ▲ 4 Подробиці                                                                                                    |              |
|            |                                                                                                    |              |
|            | Введення даних                                                                                                    |              |
|            |                                                                                                    |              |
|            |                                                                                                    |              |
|            |                                                                                                    |              |
|            |                                                                                                    |              |
|            |                                                                                                    |              |
|            |                                                                                                    |              |
|            |                                                                                                    |              |

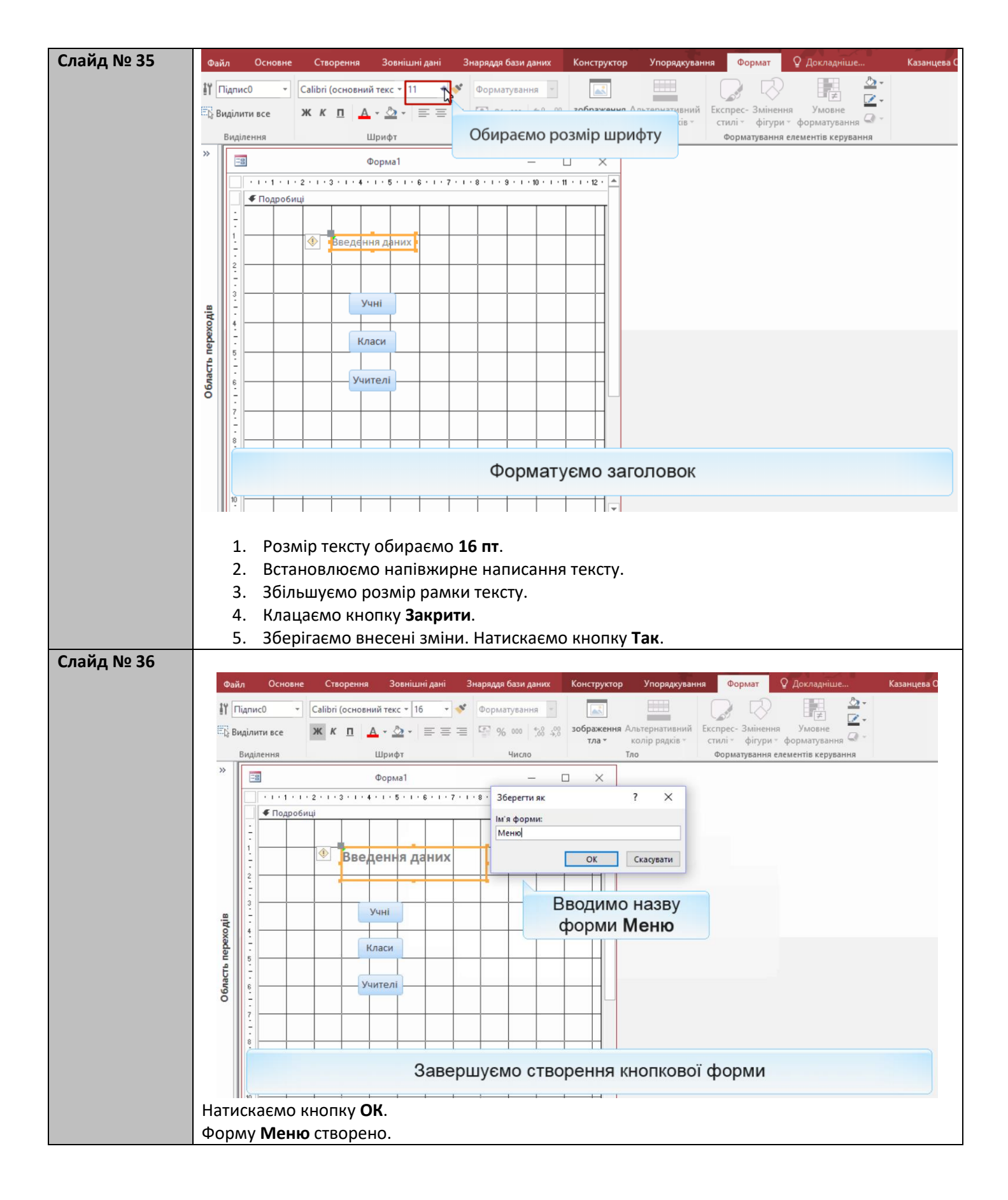

| Слайд № 37 |                                                                                                    |
|------------|----------------------------------------------------------------------------------------------------|
|            | Дії, які можна виконати із формою за допомогою кнопки:                                                                                               |
|            |                                                                                                    |
|            |                                                                                                    |
|            |                                                                                                    |
|            | Майстер кнопок                                                                                                    |
|            | Зразок: Яку дію слід виконувати в разі натискання кнопки?                                                                                            |
|            | Для кожної категорії доступні різні дії.                                                                                                    |
|            |                                                                                                    |
|            | Перехід між записами Відкрити форму<br>Операції з записами Друк поточної форми<br>Операції з формами Друк форми<br>Операції з ізвітами Закрити форму |
|            | Застосунок Застосувати фільтр форми<br>Інше Оновити дані форми                                                                                       |
|            |                                                                                                    |
|            |                                                                                                    |
|            | Скасувати < <u>Назад</u> алі > <u>Г</u> отово                                                                                                    |
|            |                                                                                                    |
| Слайд № 38 |                                                                                                    |
|            | Файл Основне Створення Зовнішні дані Знаряддя бази даних У Скажіть, що потрібно зробити Казанцева Ол                                                 |
|            | Подання Вставити Фільт Фільт Та навігаційні елементи.                                                                                                |
|            | Подання Буфер обміну ї Сортування й фільтр Записи Пошук Вікно Форматування тексту<br>Усі об'єкти Асс 🐨 «                                             |
|            | Пошук. Р<br>Таблиці 🕆                                                                                                    |
|            | Ш Викладання Введення даних<br>Класи                                                                                                    |
|            | III Yuureni       III Yuu                                                                                                    |
|            | Форми 🔅 Учні<br>Па Викладання Підформа                                                                                                    |
|            | III Класи Класи                                                                                                    |
|            | Па Учителі Учителі Учителі                                                                                                    |
|            |                                                                                                    |
|            |                                                                                                    |
|            |                                                                                                    |
|            | Запис И 4 1 з 1 🕨 И У 👼 Без фільтра Пошук                                                                                                    |

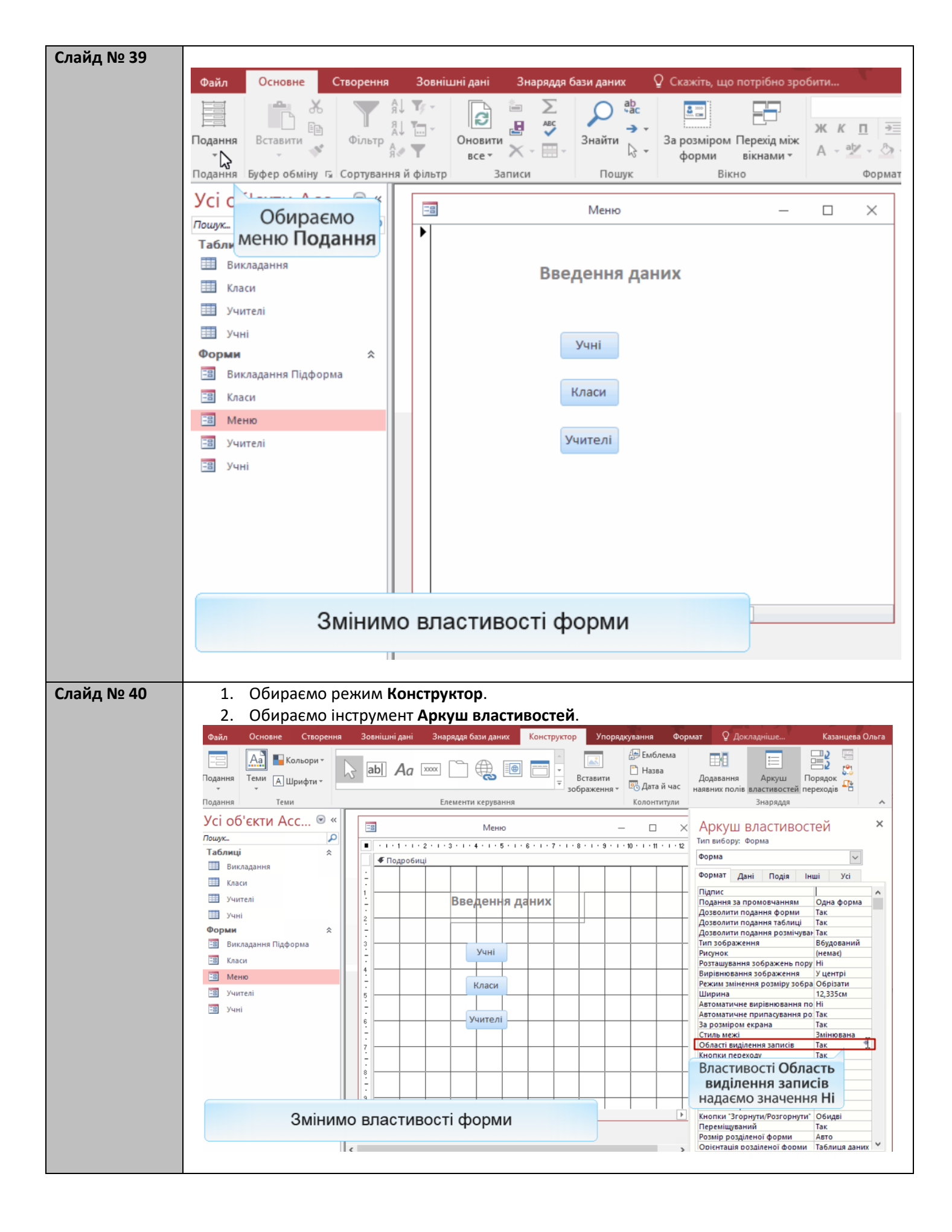

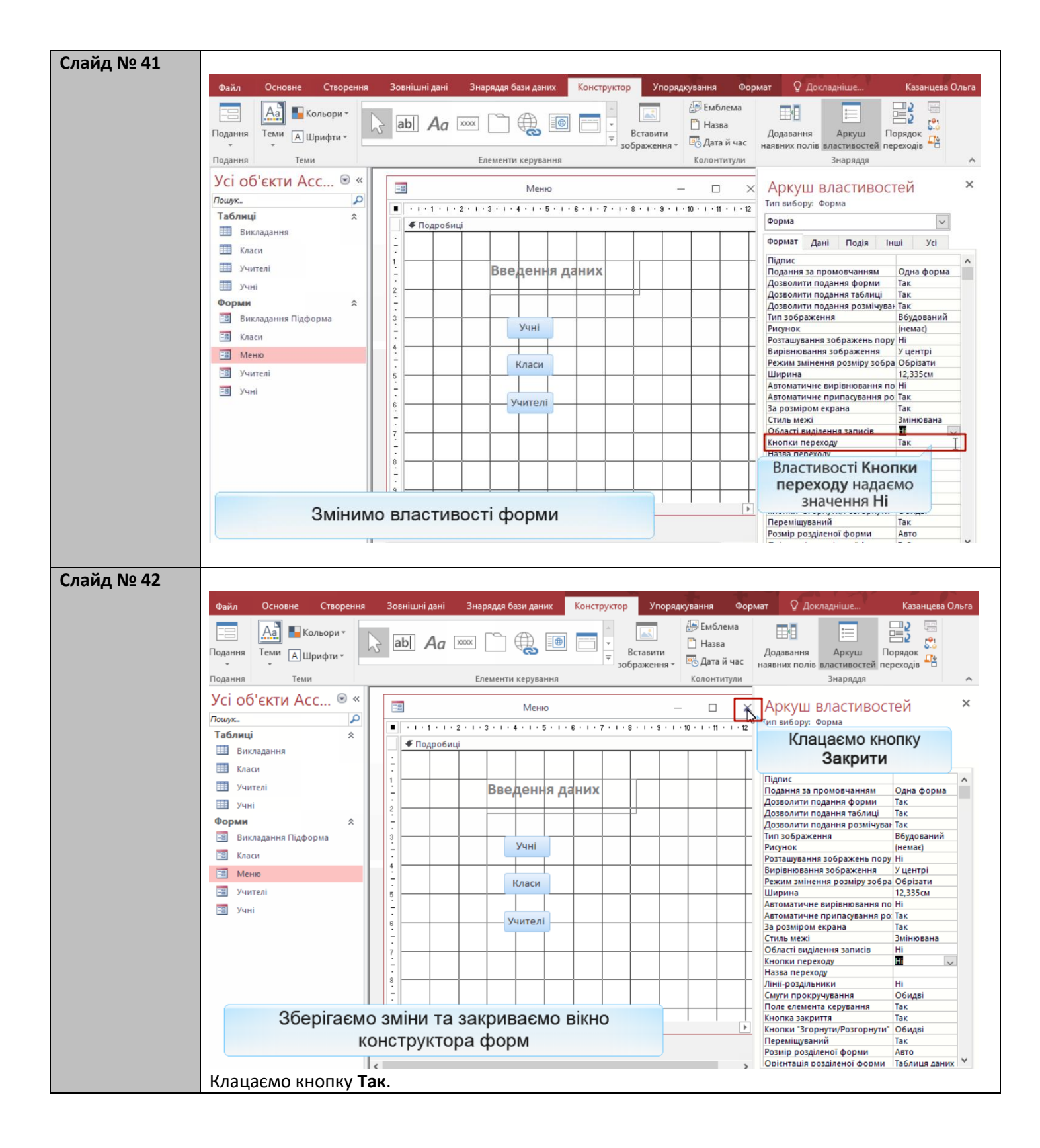

| Слайд № 43 | Переглянемо зміни фор            | ми. Виділяємо форму <b>Меню</b> .                                |    |
|------------|----------------------------------|------------------------------------------------------------------|----|
|            | Файл Основне Створення           | Зовнішні дані Знаряддя бази даних 🛛 Скажіть, що потрібно зробити |    |
|            | Подання Вставити Фільт           | Тепер на формі немає зайвих елементів                            | 4  |
|            | Подання Буфер обміну 🗔 Сортуванн | ня й фільтр Записи Пошук Вікно Форматування т                    | re |
|            | Усі об'єкти Асс… 🖻 «             | 🗐 Меню — 🗆 X                                                     |    |
|            | Таблиці 🎗                        |                                                                  |    |
|            | Викладання                       | Введення даних                                                   |    |
|            | Учителі                          |                                                                  |    |
|            | ш Учні<br>Форми ☆                | Учні                                                             |    |
|            | Викладання Підформа Класи        | Класи                                                            |    |
|            | =в Меню                          |                                                                  |    |
|            | -8 Учителі                       | Учителі                                                          |    |
|            | -в Учні                          |                                                                  |    |
|            |                                  |                                                                  |    |
| Слайд № 44 |                                  |                                                                  |    |
|            | Зав                              | дання 17а.2. Хід виконання                                       |    |
|            |                                  |                                                                  |    |
|            | Додайте                          | е до форми кнопку <mark>Вихід</mark> , що закриває форму         |    |
|            |                                  |                                                                  |    |

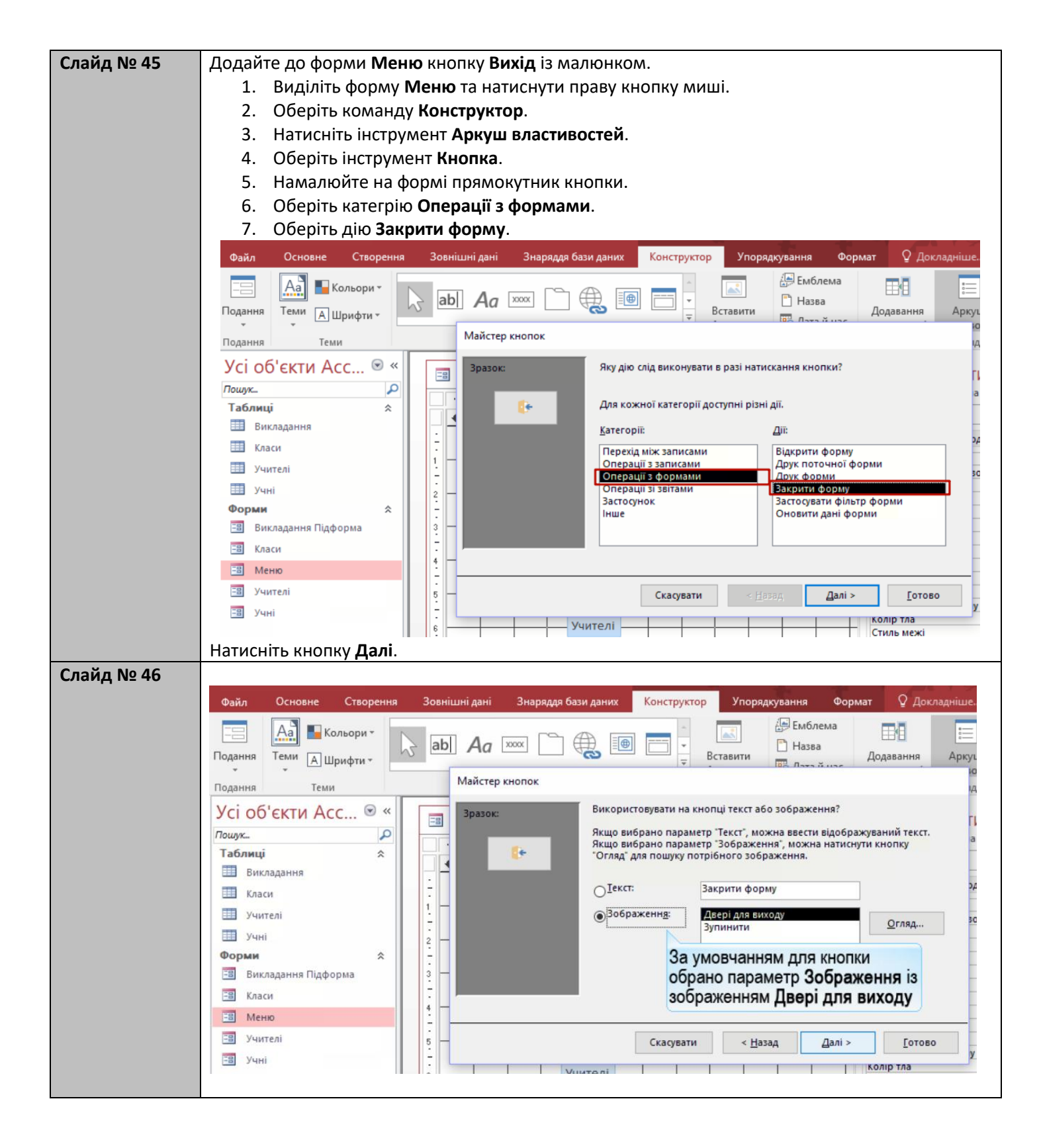

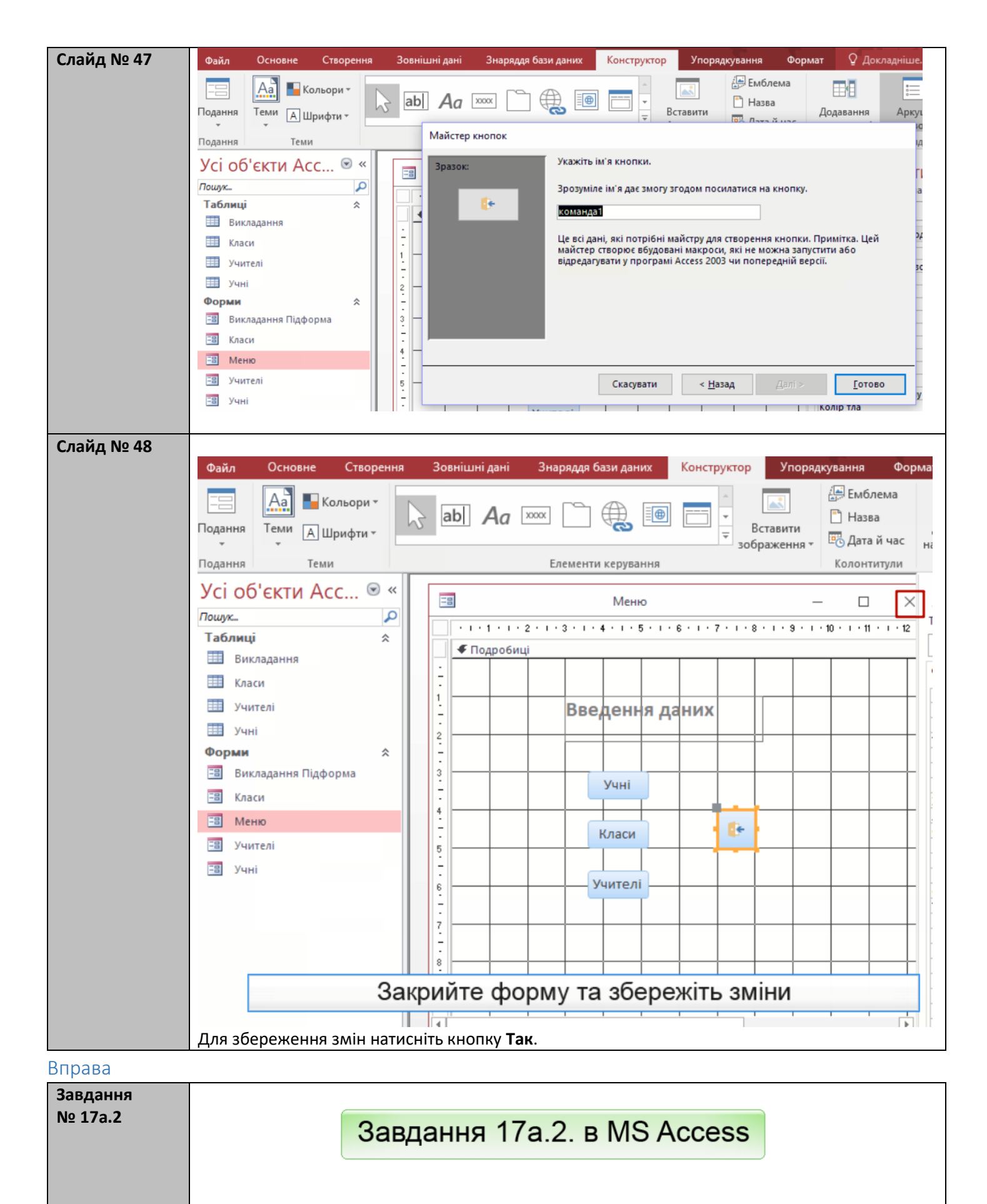

Додайте до форми кнопку Вихід, що закриває форму

## Вивчення нового матеріалу

| Слайд № 49 |                                                                                                    |
|------------|----------------------------------------------------------------------------------------------------|
|            | Файл Основне Створення Зовнішні дані Знаряддя бази даних 🖓 Скажіть, що потрібно зробити…                                                                                                    |
|            | Подання Вставити Сотовка аблікова с сотовка аблікова с сотовка с сотовка с сотовка с сотовка с сотовка с сотовка с сотовка с сотовка с сотовка с сотовка с сотовка с сотовка с сотовка с сотовка с сотовка с сотовка с сотовка с сотовка с сотовка с сотовка с сотовка с сотовка с сотовка с сотовка с сотовка с сотовка с сотовка с сотовка с с сотовка с с сотовка с с сотовка с с сотовка с с сотовка с с сотовка с с сотовка с с сотовка с с сотовка с с сотовка с с сотовка с с с сотовка с с с с с с с с с с с с с с с с с с с                                                                                                    |
|            | Подання Буфер обміну Га Сортування и фільтр Записи Пошук Вікно Форм                                                                                                    |
|            | Усі об'єкти Асс © «<br>Пошук Р<br>Таблиці *<br>Викладання<br>Відкривається головне<br>вікно бази даних                                                                                                    |
|            | <ul> <li>Ш Хласи</li> <li>Ш Учителі</li> <li>Ш Учні</li> <li>Форми  </li> </ul>                                                                                                    |
|            | <ul> <li>Викладання Підформа</li> <li>Класи</li> <li>Меню</li> </ul>                                                                                                    |
|            | <ul> <li>Учителі</li> <li>Учні</li> <li>Відкриваємо форму Меню</li> </ul>                                                                                                    |
| Слайд № 50 | Файл         Основне         Створення         Зовнішні дані         Знаряддя бази даних         О Скажіть, що потрібно зробити         Казанцева Оль           Подання         Вставити         Фільтр         Фільтр         Фільтр         Фільтр         Фільтр         Вали и         Основити         Вали и         Вали и <t< th=""></t<> |
|            | Усі об'єкти Асс 🖲 Меню – 🗆 × Відкривається вікно                                                                                                    |
|            | Пошух. р<br>Таблиці *<br>Викладання<br>Викладання<br>Введення даних<br>Введення даних                                                                                                    |
|            | Учні         Учні           Форми *         Учні           Викладання Підформа         Класи           Меню         Учителі                                                                                                    |
|            | Відкрийте форму Учні                                                                                                    |
|            |                                                                                                    |

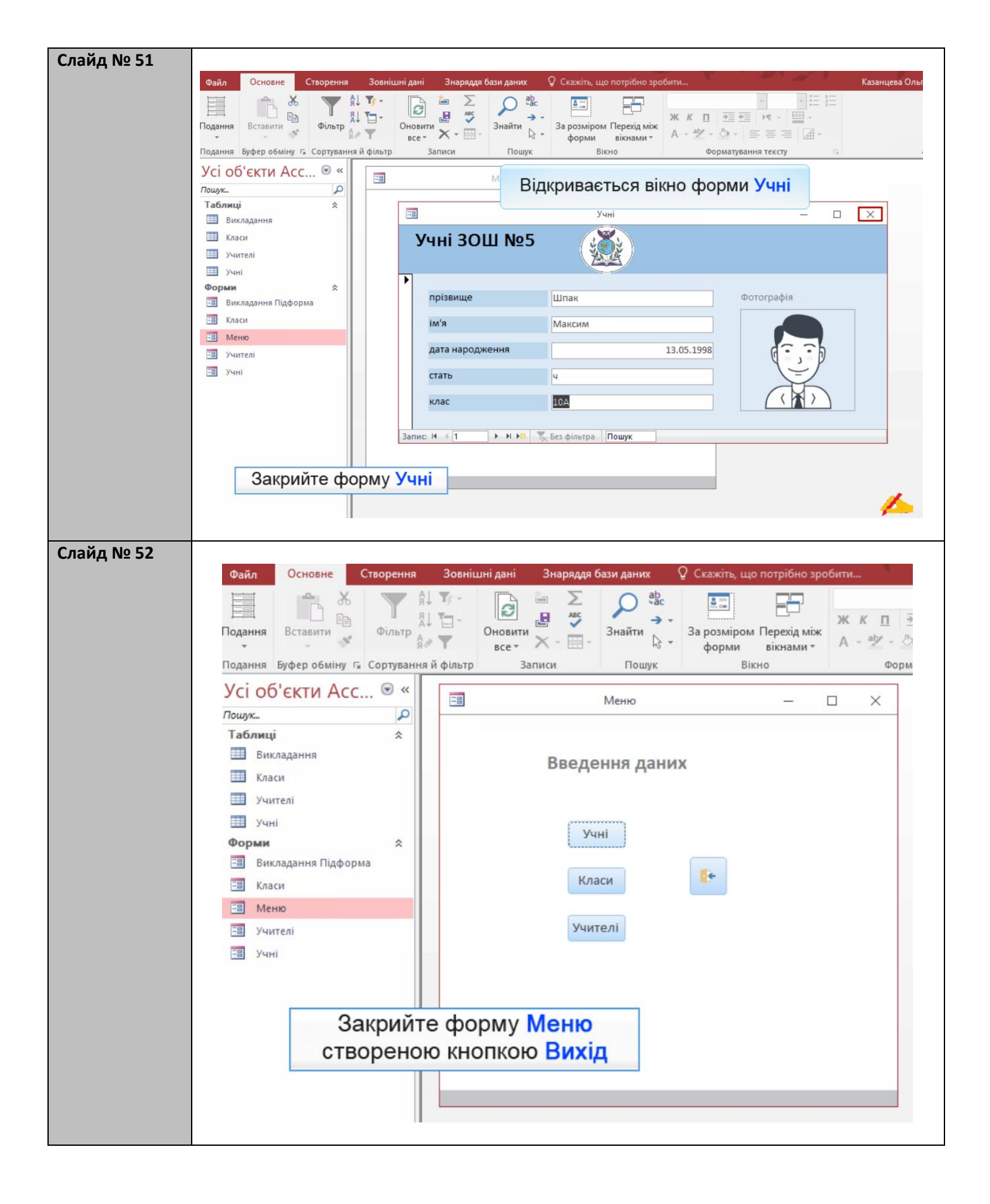

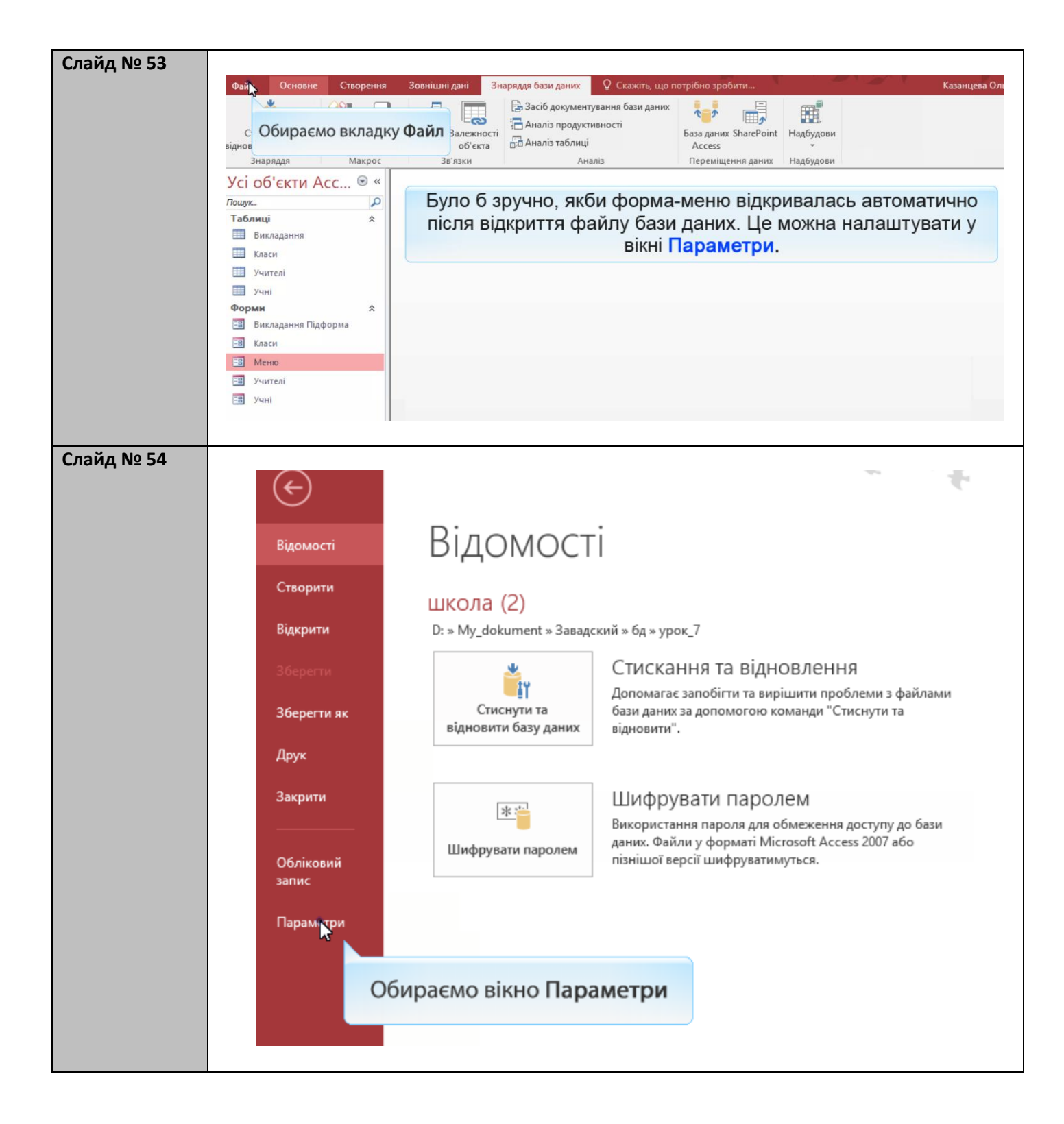

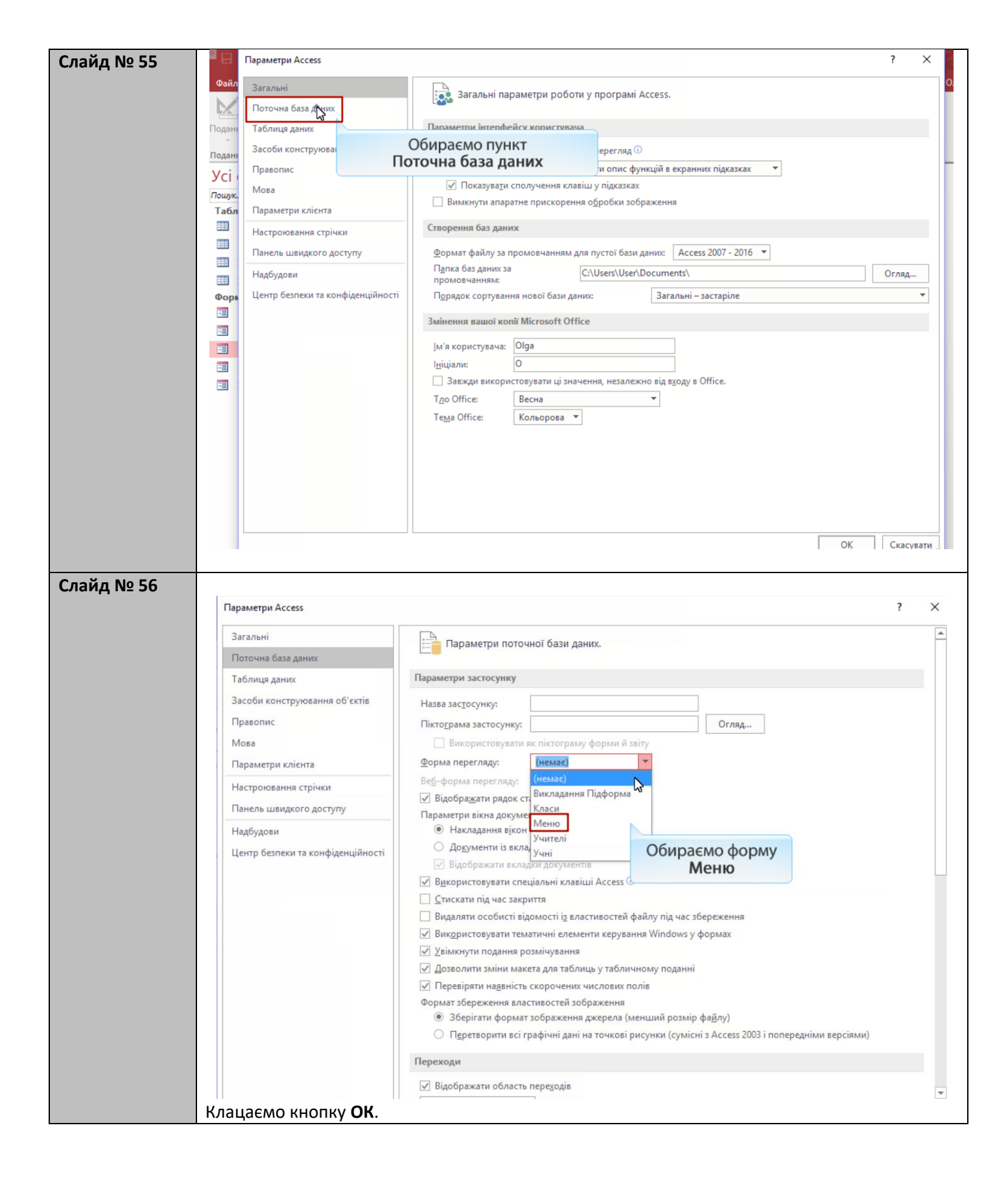

| Слайд № 57  |                                                                 |                                           |
|-------------|-----------------------------------------------------------------|-------------------------------------------|
|             | Файл Основне Створення Зовнішні дані Знаряддя бази даних 🖓 Скаж | іть, що потрібно зробити                  |
|             |                                                                 |                                           |
|             | Подання Вставити Фільтр Оновити Знайти За роз                   | міром Перехід між                         |
|             |                                                                 | оми вікнами • А • 💇 • 🖄 • 📰 🗄             |
|             | Подання Буфер обміну Га Сортування й фільтр Записи Пошук        | Вікно Форматування те                     |
|             | Усі об'єкти Асс ♥ «                                             |                                           |
|             |                                                                 |                                           |
|             | Викладання                                                      |                                           |
|             | Класи                                                           |                                           |
|             | Учителі                                                         |                                           |
|             | Учні                                                            |                                           |
|             | Форми 🎓 Microsoft Access                                        | ×                                         |
|             | Викладання Підформа                                             | ~                                         |
|             | Класи Слід закрити та відкрити поточну базу                     | даних, щоб указаний параметр набрав сили. |
|             | С Меню                                                          | 95 N                                      |
|             | 🕄 Учителі                                                       | Kanadana                                  |
|             | тв Учні                                                         | Клацаємо кнопку                           |
|             |                                                                 | ÜK                                        |
|             | Заирийте бару дациу                                             |                                           |
| Слойд № 59  |                                                                 |                                           |
| chang ng so | E C                                                             | -9-                                       |
|             | відомості Відкрити                                              |                                           |
|             | Створити                                                        | Ru asevo ve siskovesati                   |
|             | Відкрити С Останні                                              | ви давно не відкривали                    |
|             | Збереги                                                         |                                           |
|             | Збереттияк                                                      |                                           |
|             | Друк Цей ПК                                                     |                                           |
|             | Закрити Нове розташування                                       |                                           |
|             | Обліковий<br>запис Огляд                                        |                                           |
|             | Параметри                                                       |                                           |
|             |                                                                 |                                           |
|             |                                                                 |                                           |
|             |                                                                 |                                           |
|             | Відкрийте базу даних                                            | шкопа                                     |
|             | Digitizini de dady gannin alloria                               |                                           |

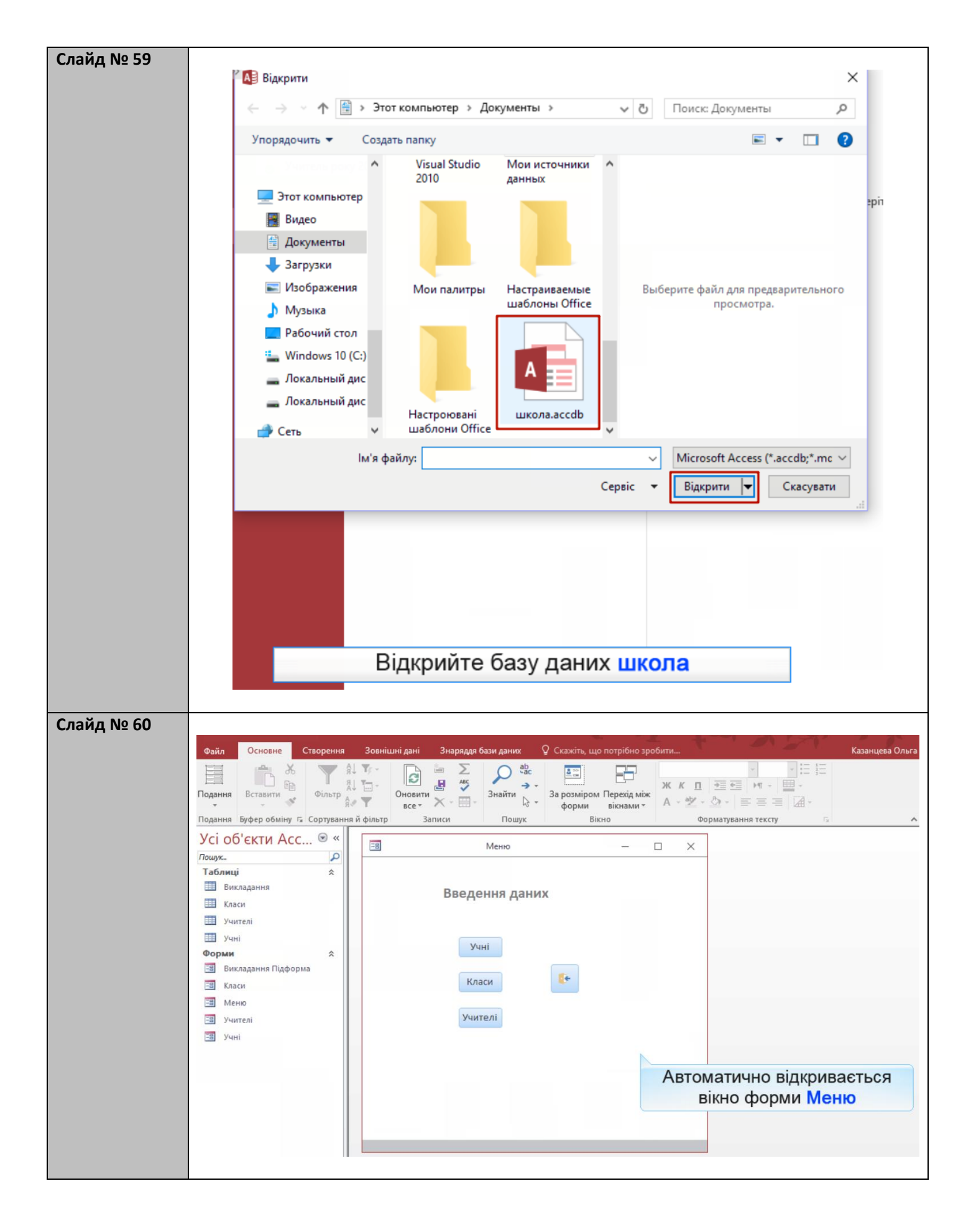